ADWEB – ATTI DELIBERATIVI ESEMPIO ITER DETERMINE DI LIQUIDAZIONE (DOL)

# COS'È ADWEB?

Adweb (Atti Deliberativi Web) è il software - sviluppato da Insiel - per la gestione dell'iter di delibere e determine e che include un sistema di gestione documentale.

Adweb risponde a diverse esigenze, in particolare per i seguenti aspetti:

- il percorso di creazione e gestione dell'atto è libero e rispecchia più da vicino quello che è il modo reale di lavorare degli uffici: predisposta la bozza, l'operatore può sottoporla indifferentemente a differenti uffici a seconda delle esigenze. Una volta elaborata la versione definitiva può mandarla alla firma o all'approvazione definitiva. Il tutto senza mai uscire dall'ambiente Adweb.
- all'interno di Adweb si lavora direttamente in Word o con un qualsiasi programma di videoscrittura in grado di gestire il "rich text format" (.rtf), e non si rende necessario lavorare in un editor di testo separato per dover poi riportare manualmente i documenti.
- tutte le versioni successive del documento e gli interventi dei vari soggetti coinvolti vengono registrati, archiviati e restano nella storia dell'atto.
- l'utilizzo del software passa attraverso browser web, non è necessario pertanto avviare software specifici, ma è sufficiente entrare nel programma tramite Internet Explorer.
- Il sistema consente un'efficace archiviazione degli atti e ne semplifica la ricerca.
- Il sistema consente di definire profili funzionali da associare a diversi livelli d'utenza.

# LA FIRMA DIGITALE

Uno degli elementi che ulteriormente caratterizzano Adweb è l'utilizzo – a tutti i livelli e nel rispetto dell'attuale normativa in materia – della **firma digitale** per siglare gli atti. Questo importante passaggio comporta una serie di vantaggi e richiede alcune precisazioni.

Vantaggi:

- DEMATERIALIZZAZIONE DELL'ATTO e riduzione dell'uso della carta: **il documento originale è un file**, le stampe sono copie conformi all'originale. Non esistendo più un originale cartaceo, può venir meno la necessità di mantenere un archivio cartaceo.
- ARCHIVIAZIONE E RICERCA: si crea automaticamente un archivio unico per tutto l'ente, elettronico, accessibile a tutti gli operatori (ed eventualmente agli utenti esterni, per i documenti che l'amministrazione decide di pubblicare tramite web), che hanno ora a disposizione strumenti di ricerca più intuitivi ed efficaci.

 MAGGIOR SNELLEZZA nella gestione dell'iter, dovuta all'interfaccia più intuitiva, alla minor rigidità del sistema, al superamento della gestione su "doppio binario" elettronico e cartaceo, dal momento che quest'ultimo viene meno.

#### Precisazioni:

- L'adozione della firma digitale richiede di modificare alcune procedure e soluzioni organizzative, incidendo anche su alcune prassi consolidate.
- La firma digitale introduce una nuova rigidità: un documento firmato digitalmente è chiuso e non modificabile. Ciò richiede che i visti che successivamente verranno apposti all'atto si presentino come documenti separati, in aggiunta al testo sotto forma di allegato. Il documento firmato è sottoposto alla marcatura temporale, un servizio richiamato dal sistema Adweb e che permette di associare data e ora certe e legalmente valide.

# **ISTRUZIONI PER L'USO**

Si descrivono in questa sezione i passaggi essenziali per la predisposizione e gestione delle determine.

## **PRIMA DI COMINCIARE**

- 1) Si accede ad Adweb attraverso il link presente nella rete intranet o accedendo direttamente all'indirizzo http://...
- 2) In basso a destra sono accessibili le Note di Rilascio della versione corrente
- 3) Il colore del layout è configurabile nell'ambito di una gamma di colori predefiniti (standard blu, blu scuro, viola, verde, verde chiaro, rosso)
- L'accesso è effettuabile o digitando le proprie credenziali di login "interne" ad Adweb oppure accedendo attraverso le credenziali di "loginfvg".
- 5) una volta entrati in Adweb, non utilizzare mai i comandi del browser (tasti o frecce Avanti e Indietro nella barra degli strumenti), ma muoversi all'interno del programma utilizzando esclusivamente i comandi e le voci presenti nei vari menù.
- 6) All'interno del programma è presente sul menu principale un collegamento a LookUp per accedere alla documentazione di Adweb (manualistica, note di release, etc.), che può servire a chiarire eventuali dubbi sul funzionamento del programma e sul significato delle varie voci. Il presente manuale illustra la procedura standard per la predisposizione degli atti di tipo determinazioni dirigenziali con e senza impegni contabili.

| AdWeb - Atti deliberativi v. 5.0.0.425 |                                                                                                    | AdWeb Collaudo |
|----------------------------------------|----------------------------------------------------------------------------------------------------|----------------|
|                                        | AdWeb Atti Deliberativi v. 5.0.0.425                                                                             |                |
|                                        | AdWeb                                                                                                    |                |
|                                        | Login Atti Deliberativi                                                                                          |                |
|                                        | L L                                                                                                    |                |
|                                        | Password Password                                                                                                |                |
|                                        | Login                                                                                                    |                |
|                                        | â opinive Entra con LoginFVG                                                                                     |                |
|                                        |                                                                                                    |                |
|                                        | and the second second second second second second second second second second second second second second second |                |
| 10                                     |                                                                                                    | Note di        |
|                                        |                                                                                                    | release        |
| insiel insiel                          |                                                                                                    |                |

# ESEMPIO DI GESTIONE DI UNA DETERMINA DI LIQUIDAZIONE (DOL)

## A) ISTRUZIONI PER GLI ISTRUTTORI PROPONENTI

## A1. Predisposizione del testo

Accedere ad Adweb tramite browser, identificandosi con il proprio username e password personali.
 L'applicazione si apre presentando la pagina di Ricerca degli Atti.

| opia Atto              |                        | In carie     | co 🔿 Proposti   | Adottati | O Archiviati  | ) In ces | tino |   |  |
|------------------------|------------------------|--------------|-----------------|----------|---------------|----------|------|---|--|
| uovo<br>estione        | Posizio                | ne           |                 |          |               |          |      |   |  |
| isura pregressi        | SER                    | VIZIO FINANZ | ZIARIO E TRIBUT | - PO CON | TABILITA FINA | NZIARIA  | ~    |   |  |
| otifiche               | Tipo At                | 10           |                 |          |               |          | ~    |   |  |
| npostazioni            | Ufficio                | Proponente   |                 |          |               |          |      |   |  |
| rma multipla           |                        |              |                 |          |               |          | ~    |   |  |
| onsolida in protocollo | Oggett                 | •            |                 |          |               |          |      |   |  |
| serisci storico atti   |                        |              |                 |          |               |          |      |   |  |
| DOKup>                 | N° Adozione            | Dal          |                 | AI       |               |          | Anno | ~ |  |
|                        | Nº Proposta            | Dal          |                 | AI       |               |          | Anno | ~ |  |
|                        | Data Creazione         | Dal          | dd/mm/yyyy      | AI       | dd/mm/yyyy    | -        |      |   |  |
|                        | Data Adozione          | Dal          | dd/mm/yyyy      | AI       | dd/mm/yyyy    | -        |      |   |  |
|                        | Data Pubblicazione     | Dal          | dd/mm/yyyy      | AI       | dd/mm/yyyy    |          |      |   |  |
|                        | Atti non contabilizzat | i in Ascot   |                 |          |               |          |      |   |  |
|                        |                        |              |                 |          |               |          |      |   |  |
|                        |                        |              |                 |          |               |          |      |   |  |
|                        |                        |              |                 |          |               |          |      |   |  |
|                        |                        |              |                 |          |               |          |      |   |  |

- Per poter inserire un nuovo atto nel sistema, dal menu principale (a sinistra della pagina), individuare la voce Atti e cliccare sulla voce Nuovo
- Si apre la schermata di inserimento di un nuovo atto. Nella schermata, inserire almeno tutti i campi contrassegnati da un asterisco in quanto obbligatoriamente richiesti dal sistema: l'Ufficio proponente, l'Istruttore incaricato, (la Data di apertura della pratica verrà automaticamente impostata alla data corrente), l'Oggetto. Selezionare poi la Tipologia di atto (Determine di Liquidazione DOL) e se la pratica va considerata come Riservata <sup>1</sup>, se la pratica deve essere considerata di natura Urgente. È poi possibile specificare eventuali note relative alla pratica ed un'eventuale data indicativa entro la quale l'atto deve dovrebbe diventare esecutivo. Infine è anche possibile classificare l'atto assegnando

<sup>&</sup>lt;sup>1</sup> le considerazioni che seguono verranno fatte prendendo a riferimento una pratica non riservata. Impostare una nuova pratica a "riservata" implica che, per motivi di privacy, i documenti non saranno visibili in ricerca da parte di utenti che non abbiano in carico la pratica e che in pubblicazione all'albo non verranno pubblicati.

un'**etichetta** ai fini di un'estrazione dati per gli obblighi di trasmissione all'AVCP. Per salvare le informazioni cliccare su **Conferma** (in basso)

| D - Atti deliberativi v. 5.0.0,427 |                                                                | Adweb Collaudo - Utente: Pietro Responsabile di Ragione |
|------------------------------------|----------------------------------------------------------------|---------------------------------------------------------|
| principale                         | Nuovo atto                                                     |                                                         |
|                                    | Descrizione ufficio *                                          |                                                         |
| pia Atto                           |                                                                |                                                         |
| 1070                               | Istruttore *                                                   |                                                         |
| isione<br>iura pregressi           | dott Pietro Resoonsabile di Radioneria                         |                                                         |
|                                    | Attideliberativi                                               |                                                         |
| tifiche                            |                                                                |                                                         |
| ostazioni                          | Tipologia di atto                                              |                                                         |
| no multiple                        | Ordini di Liquidazione (DOL)                                   |                                                         |
| па типора                          |                                                                |                                                         |
| nsolida in protocollo              | Data apertura *                                                |                                                         |
| erisci storico atti                | 15/11/2018                                                     |                                                         |
| OKurs                              | Oggetto * Note                                                 |                                                         |
| окцри                              | Determina di Liquidazione                                      |                                                         |
| Attenzione.                        |                                                                |                                                         |
| ci sono nuove notificher           |                                                                |                                                         |
| 1                                  |                                                                |                                                         |
|                                    | Pratica Riservata Pratica Urgente Scadenza mandato Etichetta 🕜 |                                                         |
|                                    | O O O O O O O O O O O O O O O O O O O                          |                                                         |
|                                    |                                                                |                                                         |
|                                    |                                                                |                                                         |
|                                    |                                                                |                                                         |
|                                    |                                                                |                                                         |
|                                    |                                                                |                                                         |
|                                    |                                                                |                                                         |
|                                    |                                                                |                                                         |
|                                    |                                                                |                                                         |
|                                    |                                                                |                                                         |
|                                    |                                                                |                                                         |
|                                    |                                                                |                                                         |
|                                    |                                                                |                                                         |
|                                    |                                                                |                                                         |
|                                    |                                                                |                                                         |

Creazione di un nuovo atto

- Dopo il Conferma, il sistema reindirizza verso una schermata di **Riepilogo** dei dati della pratica, che progressivamente si arricchisce con le principali informazioni acquisite in fase di **Trattamento** della pratica.

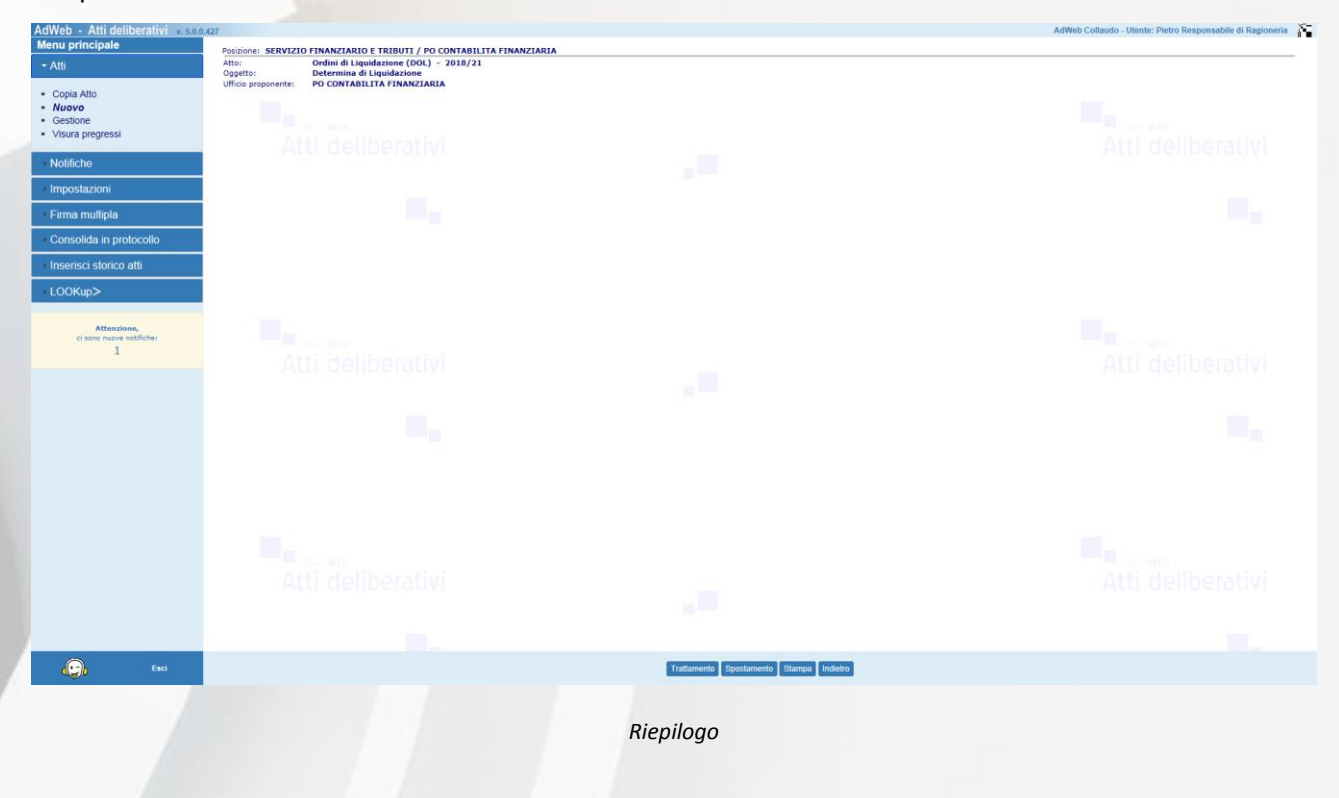

6

÷.

- Cliccare su Trattamento (menù in basso)

AdWeb - Atti de

- Il sistema reindirizza ad una nuova schermata che riporta, nel menù a sinistra, l'insieme delle **Attività** possibili (tale elenco varia a seconda del profilo dell'utente e del tipo di atto che sta trattando).

| - Attività                                                                                                    | Atto: DOL - 2018/21 Numero adozione:<br>Oggetto: Determina di Liquidazione |                                                    |  |
|----------------------------------------------------------------------------------------------------|----------------------------------------------------------------------------|----------------------------------------------------|--|
| dati principali     dati fatture     collegamento pratiche     crea pratica package ascot     sottoscrizione e adozione     visto regolarità contabile |                                                                            | Gestione documenti<br>Nessun documento disponibile |  |
| Documenti     Traccia     Menu principale                                                                                                    | Atti deliberativi                                                          |                                                    |  |
|                                                                                                    |                                                                            |                                                    |  |
|                                                                                                    | Atti delibérativi                                                          |                                                    |  |
| Co Esci                                                                                                    |                                                                            | Indietro                                           |  |

Pagina di Trattamento della pratica

Attraverso la voce "*Dati principali*" è possibile modificare alcuni dati generali della pratica, quali l'Oggetto o l'Istruttore incaricato alla predisposizione della pratica, nonché aggiungere eventuali note alla pratica. È anche eventualmente ancora possibile intervenire sulla natura della pratica nel caso sia da caratterizzarla come pratica urgente e modificare l'eventuale data entro la quale l'atto dovrebbe essere esecutivo. L'attività non è necessaria, ma utilizzabile solo per perfezionare le informazioni precedentemente inserite in fase di creazione della pratica. <u>Non è però possibile modificare la tipologia di atto.</u>

| ività                                                                                            | Atto: DOL - 2018/21 Numero adoz | one:                                                         |  |
|--------------------------------------------------------------------------------------------------|---------------------------------|--------------------------------------------------------------|--|
| i principali<br>fatture<br>egamento pratiche<br>a pratica package ascot<br>oscrizione e adozione |                                 | Dati principali                                              |  |
| regolarità contabile                                                                             |                                 | Determina di Liquidazione                                    |  |
| rumenti                                                                                          | Atti deliberativi               | e                                                            |  |
| ccia                                                                                             |                                 |                                                              |  |
| nu principale                                                                                    |                                 | Pratica Riservata<br>S i @ No<br>Pratica Urgente<br>S i @ No |  |
|                                                                                                  |                                 | Elichetta : ⑦                                                |  |
|                                                                                                  |                                 | Esecutiva entro il                                           |  |
|                                                                                                  |                                 | Istruttore                                                   |  |
|                                                                                                  |                                 | dott Pietro Responsabile di Ragioneria                       |  |
|                                                                                                  |                                 |                                                              |  |
|                                                                                                  |                                 |                                                              |  |
|                                                                                                  |                                 |                                                              |  |
|                                                                                                  |                                 |                                                              |  |
| ted                                                                                              |                                 | Satva Indete                                                 |  |
|                                                                                                  |                                 |                                                              |  |

Se attiva, attraverso la voce *"Collegamento pratiche"* è possibile stabilire un collegamento della pratica in gestione con atti che siano già stati conclusi, stabilendo una relazione tra le 2 pratiche in termini di eventuale Revisione, Integrazione, Modifica, Annullamento.

Attraverso la voce "*Dati fatture*" è possibile ricavare i dati principali della fattura elettronica già presente in **ascot**. L'utente viene guidato per effettuare la scelta dei dati relativi alla fattura da liquidare attraverso la selezione da una lista valori precaricata ed opportunamente filtrata, in base alle fatture in sospeso legate al soggetto beneficiario indicato, potendo ricavare i dati di interesse direttamente da **ascot**. È anche possibile visualizzare la fattura SDI. Inoltre, un sistema di calcolo automatico indica all'utente quale sia il valore disponibile massimo dell'importo della fattura, al netto di eventuali importi precedentemente inseriti sul medesimo impegno e/o sulla medesima fattura, nell'ambito della stessa determina di liquidazione.

Per gestire quindi i dati delle fatture si procede come segue:

- dal menu Attività selezionare la voce Dati fatture. Per inserire nuovi dati selezionare il pulsante Inserisci.

| AdWeb - Atti deliberativi 😠                                                                                                    | .0.0.427                                                                   |                                                                                       | AdWeb Collaudo - Utente: Pietro Responsabile di Ragioneria |
|----------------------------------------------------------------------------------------------------|----------------------------------------------------------------------------|---------------------------------------------------------------------------------------|------------------------------------------------------------|
| - Attività                                                                                                    | Atto: DOL - 2018/21 Numero adozione:<br>Oggetto: Determina di Liquidazione |                                                                                       |                                                            |
| dati principali     dati fatture     collegamento pratiche     crea pratica package ascot     sottoscrizione e adozione     visto regolarità contabile |                                                                            | Dati fatture                                                                          |                                                            |
| Documenti                                                                                                    | A DL WED                                                                   | Nessuna fattura salvata. Per inserire nuovi dati selezionare il pulsante "inserisci". |                                                            |
| Traccia                                                                                                    | Atti deliberativi                                                          |                                                                                       |                                                            |
| Menu principale                                                                                                    |                                                                            |                                                                                       |                                                            |
|                                                                                                    |                                                                            |                                                                                       |                                                            |
|                                                                                                    |                                                                            |                                                                                       |                                                            |
|                                                                                                    |                                                                            |                                                                                       |                                                            |
|                                                                                                    |                                                                            |                                                                                       |                                                            |
|                                                                                                    |                                                                            |                                                                                       |                                                            |
|                                                                                                    |                                                                            |                                                                                       |                                                            |
|                                                                                                    |                                                                            |                                                                                       |                                                            |
|                                                                                                    |                                                                            |                                                                                       |                                                            |
|                                                                                                    |                                                                            |                                                                                       |                                                            |
|                                                                                                    |                                                                            |                                                                                       |                                                            |
|                                                                                                    |                                                                            |                                                                                       |                                                            |
|                                                                                                    |                                                                            |                                                                                       |                                                            |
|                                                                                                    |                                                                            |                                                                                       |                                                            |
|                                                                                                    |                                                                            |                                                                                       |                                                            |
| Contraction (Contraction)                                                                                                    |                                                                            | Inserisci Modifica Cancella Indietro                                                  |                                                            |

Maschera per la gestione dei Dati fatture – fase 1 – inserimento

- Specificare i dati necessari all'inserimento della fattura
- Al termine dell'inserimento selezionare Salva dal menu in basso

| ttività                                                                                                    | Atto: DOL - 2018/21                | Numero adozione:                                                                                                    |                                                                     |                                                                                |                                         |                                               |                                                                                      |                                              |
|----------------------------------------------------------------------------------------------------|------------------------------------|----------------------------------------------------------------------------------------------------|---------------------------------------------------------------------|--------------------------------------------------------------------------------|-----------------------------------------|-----------------------------------------------|--------------------------------------------------------------------------------------|----------------------------------------------|
| ti principali<br>ati fatture<br>illegamento pratiche<br>ea pratica package ascot<br>ottoscrizione e adozione | Oggetto: Determina di Liquidazione | Anno *                                                                                                    | Epf *                                                               | Ricerca Impeg<br>2018                                                          | no/fattura<br>Numero Impegno *          | 1                                             |                                                                                      |                                              |
| to regolarità contabile<br>ocumenti                                                                          |                                    | Capitolo *                                                                                                    | Articolo * CIG                                                      |                                                                                | CUP                                     |                                               | CODICE STOPE                                                                         |                                              |
| accia                                                                                                    | Atti deli                          | 17160                                                                                                    | 0 652219                                                            | 92818                                                                          |                                         |                                               |                                                                                      |                                              |
| nu principale                                                                                                | i                                  | Denominazione Soggetto *<br>KKWXWQ PYQZJLYKM                                                                                                    | WQXLWX GPX                                                          |                                                                                | Indirizzo Soggetto VWXLY DYLL'JCYXNJ WN | DWXNJ N. 13 ROMA (RM)                         |                                                                                      |                                              |
|                                                                                                    |                                    | Codice Fiscale                                                                                                    |                                                                     | Partita IVA                                                                    |                                         |                                               |                                                                                      |                                              |
|                                                                                                    |                                    | 66337276717                                                                                                    |                                                                     | 00121271666                                                                    |                                         |                                               |                                                                                      |                                              |
|                                                                                                    |                                    | Riferimento D.U.R.C.                                                                                                    |                                                                     |                                                                                | Disponibilità impegno                   | Disponibilità                                 | cassa                                                                                | i i                                          |
|                                                                                                    |                                    |                                                                                                    |                                                                     |                                                                                |                                         |                                               |                                                                                      |                                              |
|                                                                                                    |                                    |                                                                                                    |                                                                     | Dati Fat                                                                       | tura                                    |                                               |                                                                                      |                                              |
|                                                                                                    |                                    | Fattura assente 🗌<br>Fatture sospese                                                                                                    |                                                                     | Dati Fat                                                                       | tura                                    |                                               | Atti                                                                                 | deliberativi                                 |
|                                                                                                    |                                    | Fattura assente Fatture sospese 2018/2443 PJ00124                                                                                                    | 4972 30/04/2018 4                                                   | Dati Fat<br>€ 6.278,74 € 6.278,74                                              | tura                                    |                                               | Visualizza fattura SDI                                                               | deliberativi                                 |
|                                                                                                    |                                    | Fattura assente<br>Fatture sospese<br>2018/2443 PJ0012<br>Aliquota IVA(%)<br>22 V                                                                                                    | 4972 30/04/2018 (                                                   | Dati Fat<br>€ 6.278,74 € 6.278,74<br>Importo*                                  | v                                       | (Max € 739,01)                                | Visualizza fattura SDI                                                               | deliberativi                                 |
|                                                                                                    |                                    | Fatture assente  Fatture sespese 2018/2443 PJ0012 Aliquota 1VA(%) 22  / Invertixe1 riga Athen                                                                                                    | 4972 30/04/2018 ·                                                   | Dati Fat<br>6 6 278,74                                                         | v V                                     | (Has ¢ 739,01)                                | Visualizza faitura SOI                                                               | deliberativi                                 |
|                                                                                                    |                                    | Pattura assente  <br>Pattura sospese<br>2019/2043 P.0012:<br>Aliguota IVA(%)<br>22 \u22 \u22 \u22<br>Inversion riga Arthur<br>Solgaz Num.<br>Riga                                                                                                    | 4972 30/04/2018 ·<br>Imponible<br>Data<br>Fattura                   | Dati Fat<br>e 6 278,74 e 6 278,74<br>Importo*<br>Insporto C Alia               | uota<br>b)                              | (Hax C 735,01)                                | Visualizza tattura SDI<br>Pisualizza tattura SDI<br>Cancella riga fattura<br>Impegno | deliberativi                                 |
|                                                                                                    |                                    | Pattura assente<br>Fattura sospese<br>2019/2443 PJ0012:<br>Aliguota 174(%)<br>22<br>Marrisci riga Antura<br>Salecz, Norm.<br>Salecz, Norm. | 4972 30/04/2018 1<br>Teponible<br>a Data fattura 2 30/04/2018       | Dati Fat<br>66.278,74 € 6.278,74<br>Imports*<br>Xemports C Aller<br>(122,00    | woła<br>8)<br>22 KKWOYWQ PYQZJI         | (Max € 739,01)<br>Suggette<br>YKM WQXLWX GPX  | Visualizza tattura SDI<br>Cuaccila riga Estitura<br>Impegno<br>2018/1                |                                              |
|                                                                                                    |                                    | Pattura assente  Pattura sospese 2018/243 2018/243 22 2 Insectact riga fattura Sealer, Pattur P10012497                                                                                                    | 4972 30/04/2018<br>Temponibile<br>a Data<br>Fattura<br>2 30/04/2018 | Dati Fat<br>66.278,74 € 6.278,74<br>Importo*<br>Inporto C Alia<br>(1<br>122,00 | woła<br>soła<br>s)<br>22 KKWOWQ PYQZJI  | (Hex: € 735,01)<br>Soggetta<br>YKM WQXLWX GPX | Visualizza fattura SOI                                                               | deliberativi<br>deliberativi<br>deliberativi |

Maschera per la gestione dei Dati fatture – fase 2 – gestione dei dati

Una volta predisposti i dati della/delle fatture, l'operatore può procedere alla composizione del Testo.

 Nel menù Documenti selezionare Nuovo da modello, selezionare la riga Testo liquidazione e cliccare su Componi.

| eb · Atti deliberativi            | (50.0.427                                                                  |                  | Horres Contado - Otante, Fieldo Responsatolle di Ragion |
|-----------------------------------|----------------------------------------------------------------------------|------------------|---------------------------------------------------------|
| ltività                           | Atto: DOL - 2018/21 Numero adozione:<br>Oggetto: Determina di Liquidazione |                  |                                                         |
| ocumenti                          |                                                                            | Nuovo documento  |                                                         |
| ovo da modello<br>erisci allegato | Modelli disponibili                                                        | Nuovo documento  |                                                         |
| tione                             | Testo liquidazione                                                         |                  |                                                         |
| iccia                             | O Liquidazione                                                             |                  |                                                         |
| nu principale                     | Atti dell O Liquidazione ragioneria                                        |                  | eliberativi                                             |
|                                   |                                                                            |                  |                                                         |
|                                   |                                                                            |                  |                                                         |
|                                   |                                                                            |                  |                                                         |
|                                   |                                                                            |                  |                                                         |
|                                   |                                                                            |                  |                                                         |
|                                   |                                                                            |                  |                                                         |
|                                   |                                                                            |                  |                                                         |
|                                   |                                                                            |                  |                                                         |
|                                   |                                                                            |                  |                                                         |
|                                   |                                                                            |                  |                                                         |
|                                   |                                                                            |                  |                                                         |
|                                   |                                                                            |                  |                                                         |
|                                   |                                                                            |                  |                                                         |
|                                   |                                                                            |                  |                                                         |
|                                   |                                                                            |                  |                                                         |
|                                   |                                                                            |                  |                                                         |
|                                   |                                                                            |                  |                                                         |
| Enci                              |                                                                            | Componi Indietro |                                                         |

Composizione del documento in Adweb

- Il sistema aprirà con l'editor di testo il modello base, su cui sarà possibile aggiungere tutte le informazioni necessarie al completamento del Testo. *Attenzione: mentre si lavora sul testo non chiudere Adweb, cioè lasciare sempre aperta la finestra del browser*.
- Salvare e chiudere l'editor di testo
- A questo punto, nella schermata di Adweb, <u>è necessario completare la procedura</u> cliccando su Salva (menù in basso). Il documento ora è stato creato e salvato in Adweb.

| ti                |                            |                           |                              |                             |                                          |
|-------------------|----------------------------|---------------------------|------------------------------|-----------------------------|------------------------------------------|
| modello<br>legato |                            |                           | Gestione docume              | enti                        |                                          |
|                   | ATTENZIONE: documento in M | ODIFICA, premere SALVA pe | r non perdere le modifiche e | nettuate o ANNULLA MODIFICA | per ripristinare le versione precedente. |
| Sector Sector     | Nome Documento             | Visualizza/Modifica       | Stato                        | Modificato                  | Ultima modifica Tipo Download            |
| ncipale           | TESTOLIQUIDAZIONE.rtf      | R di                      | in modifica                  | 19/11/2018 14:54:19         | Pietro Responsabile di Ragioneria        |
|                   |                            |                           |                              |                             |                                          |
|                   |                            |                           |                              |                             |                                          |
|                   |                            |                           |                              |                             |                                          |
|                   |                            |                           |                              |                             |                                          |

Salvataggio del documento in Adweb

È ora necessario uscire dal trattamento, selezionando la voce Menù principale (a sinistra).

Il sistema reindirizza alla schermata in cui vengono visualizzati tutti gli atti attualmente in carico all'ufficio proponente.

È possibile a questo punto sottoporre il documento ad altri, utilizzando il comando **Spostamento**, per eventuali integrazioni, modifiche, pareri.

## A2. Invio al Responsabile proponente per la firma

L'atto a questo punto dovrà essere sottoposto alla firma del responsabile per le attività di VISTO DI SOTTOSCRIZIONE, ADOZIONE e FIRMA DIGITALE del documento.

Per trasmettere al Responsabile dell'ufficio proponente la pratica:

- selezionarla tra quelle presenti nell'elenco delle pratiche in carico ed utilizzare la voce di menu in basso
   Spostamento
- nella schermata che si presenta selezionare la cartella IN FIRMA relativa all'Ufficio Proponente cui l'atto fa riferimento
- Selezionando inoltre la voce "Invia un messaggio" è possibile inviare una nota (un'accompagnatoria, promemoria, o specificazioni varie) tramite il sistema di notifiche inglobato nel sistema. Il / i destinatari

del messaggio avranno l'evidenza dell'arrivo di una nuova notifica subito dopo aver effettuato l'accesso al sistema.

| AdWeb - Atti deliberativi                                               |                                                                                |             |                                  | AdWeb Collaudo - Utente: Pietro Responsabile di Ragioneria |
|-------------------------------------------------------------------------|--------------------------------------------------------------------------------|-------------|----------------------------------|------------------------------------------------------------|
| • Atti                                                                  | Atti selezionati: DOL-2018/21                                                  |             |                                  |                                                            |
| Copia Atto     Nuovo     Gestione     Visura pregressi     Attil deelii | ● Sposta in un'altra cartella o in un altro ufficio<br>○ Ritorna al proponente | Spost       | amento atti                      |                                                            |
| Notifiche                                                               | Sposta in                                                                      |             |                                  |                                                            |
| Impostazioni                                                            | PO CONTABILITA FINANZIARIA - IN FIRMA                                          |             | ~                                |                                                            |
| Firma multipla                                                          | 🗹 Invia un messaggio (notifica e/o e-mail)                                     |             |                                  |                                                            |
| Consolida in protocollo                                                 | Seleziona Tutti<br>Pietro Responsabile di Ragioneria                           |             | Destinatari                      |                                                            |
| <ul> <li>Inserisci storico atti</li> </ul>                              | Tommaso Sola Lettura                                                           | aggiungi >> | Fiero Responsabile di Ragioneni. |                                                            |
| LOOKup>                                                                 |                                                                                | << rimuovi  |                                  |                                                            |
|                                                                         | Cerca per nome utente o parte del nome                                         |             |                                  |                                                            |
|                                                                         |                                                                                |             |                                  |                                                            |
|                                                                         | Cerca in                                                                       |             |                                  |                                                            |
|                                                                         | PO CONTABILITA FINANZIARIA - IN FIRMA V                                        |             |                                  |                                                            |
|                                                                         | visualizza utenti                                                              |             |                                  |                                                            |
|                                                                         | Testo messaggio                                                                |             |                                  |                                                            |
|                                                                         | Da firmare, grazie                                                             |             |                                  |                                                            |
|                                                                         |                                                                                |             |                                  |                                                            |
|                                                                         |                                                                                |             |                                  |                                                            |
|                                                                         |                                                                                |             |                                  |                                                            |
| Cob Esci                                                                |                                                                                | Conf        | rma Annulla                      |                                                            |

Invio al Responsabile Proponente

<u>Attenzione:</u> ogni volta che si effettua uno **Spostamento** dell'atto, è possibile aggiungere un messaggio, selezionando uno o più destinatari che non necessariamente coincidono con l'ufficio a cui si sta inviando l'atto.

## **B) ISTRUZIONI PER I RESPONSABILI PROPONENTI**

## **B1. Sottoscrizione e adozione**

- Accedere ad Adweb tramite browser, identificandosi con il proprio username e password personali.
- Nel caso in cui l'istruttore proponente abbia corredato l'invio al Responsabile di un messaggio di notifica, il responsabile avrà evidenza della nuova notifica mediante un avviso in corrispondenza del menu principale

-

| AdWeb - Atti deliberativi<br>Menu principale<br>- Atti<br>- Conis Atto                                                                                                    |                   |                                                                                                    | In carico O Proposi                                                                        | Ricero     | ca Atti<br><sup>Ittati</sup> O Arch      | iviati 🔾 In           | cestino                                 |                                                                 | AdWeb Collaudo - Utente: Pietro Responsabile di Ragioneria 🦷 |
|----------------------------------------------------------------------------------------------------|-------------------|----------------------------------------------------------------------------------------------------|--------------------------------------------------------------------------------------------|------------|------------------------------------------|-----------------------|-----------------------------------------|-----------------------------------------------------------------|--------------------------------------------------------------|
| Copara Aug     Noving     Seasone     Noving     Notifiche     Impostazioni     Firma multipla     Consolida in protocollo     Inserisci storico atti     LOOKup>     Attenzione,     cance never notifice:     1 |                   | Pesizione<br>SERVI<br>Tipo Atto<br>Ufficia Pr<br>Oggetto<br>N* Adozione<br>N* Proposta<br>Data Creazione<br>Data Adozione | e<br>szio FINANZJARIO E TRIB<br>vegonente<br>Dat<br>Dat<br>dölmmiyyyy<br>Dat<br>dölmmiyyyy | UTI - PO C | Al Al Al Al Al Al Al Al Al Al Al Al Al A | FINANZIARI<br>YYYYY E | A • • • • • • • • • • • • • • • • • • • | Attenzione<br>Inserire<br>tuto<br>Pogetto o<br>parte di<br>esso |                                                              |
|                                                                                                    | Atti deliberativi | Data Publicazione                                                                                                    | Dal ddmmyyyy                                                                               |            | Al ddmm/                                 |                       |                                         |                                                                 |                                                              |
| Exci                                                                                                    |                   |                                                                                                    |                                                                                            | Trova Nu:  | ova Ricerca                              |                       |                                         |                                                                 |                                                              |

Avviso di nuove notifiche

Cliccando sul messaggio di avviso si accede direttamente alla nuova notifica

| fenu principale<br>• Atti                   |                |                           | Risultato della ric | erca                                                           |       |
|---------------------------------------------|----------------|---------------------------|---------------------|----------------------------------------------------------------|-------|
| Copia Atto     Nuovo     Gestione           | Data invio:    | 19/11/2018 15:26          | Mittente:           | Pietro Responsabile di Ragioneria                              | Leggi |
| <ul> <li>Visura pregressi</li> </ul>        | Proposta/Atto: | <u>DOL - 2018/21</u>      | Destinatario:       | Pietro Responsabile di Ragionería (PO CONTABILITA FINANZIARIA) |       |
| Notifiche                                   | Oggetto:       | Determina di Liquidazione |                     |                                                                |       |
| Impostazioni                                |                |                           |                     |                                                                |       |
| Firma multipla                              |                |                           |                     |                                                                |       |
| Consolida in protocollo                     |                |                           |                     |                                                                |       |
| Inserisci storico atti                      |                |                           |                     |                                                                |       |
| LOOKup>                                     |                |                           |                     |                                                                |       |
| Attenziane,<br>ci sono nome notifiches<br>1 |                |                           |                     |                                                                |       |
|                                             | Atti de        |                           | .=                  |                                                                |       |
| Enci                                        |                |                           | Stampa              |                                                                |       |

Pagina con l'elenco delle eventuali nuove notifiche per l'utente

- Per procedere invece alla ricerca dell'atto da sottoscrivere, nel menù Atti cliccare sulla voce Gestione.
- È possibile a questo punto effettuare una ricerca, impostando i filtri opportuni e cliccando sul comando **Trova**

| Atti                                    |  |                           | • In carico        |                 | erca A<br>Adottati | O Archiviati  | O In cestino |     |   |  |
|-----------------------------------------|--|---------------------------|--------------------|-----------------|--------------------|---------------|--------------|-----|---|--|
| Copia Atto<br>Nuovo                     |  |                           |                    |                 |                    |               |              |     |   |  |
| Visura pregressi                        |  | PO CC                     | NTABILITA FINA     | NZIARIA - IN FI | RMA                |               |              | ~   |   |  |
| Notifiche                               |  | Tipo Atto                 |                    |                 |                    |               |              |     |   |  |
|                                         |  | Ordini                    | di Liquidazione (D | OL)             |                    |               |              | ~   |   |  |
| npostazioni                             |  | Ufficio Pr                | oponente           |                 |                    |               |              |     |   |  |
| irma multipla                           |  | 0                         |                    |                 |                    |               |              | ~   |   |  |
| onsolida in protocollo                  |  | liquida                   | ione               |                 |                    |               |              |     |   |  |
| nserisci storico atti                   |  | nquiua                    | Joine              |                 |                    |               |              |     |   |  |
| OOKup>                                  |  | Nº Adozione               | Dal                |                 | AL                 |               |              | nno | ~ |  |
|                                         |  | Nº Proporta               | Dal                |                 |                    |               |              | 201 | ~ |  |
| Attenzione,<br>ci sono nuove notifichei |  | R Proposis                | Dal dd/m           | mhaan           |                    | delimentanasi |              |     |   |  |
| 1                                       |  | Data Creazione            | Dai dum            | IIII YYYYY      |                    | duninyyyy     | 125          |     |   |  |
|                                         |  | Data Adozione             | Dal dd/m           | m/yyyy          | AI                 | dd/mm/yyyy    |              |     |   |  |
|                                         |  | Data Pubblicazione        | Dal dd/m           | m/yyyy          | AI                 | dd/mm/yyyy    |              |     |   |  |
|                                         |  | Atti non contabilizzati i | Ascot              |                 |                    |               |              |     |   |  |
|                                         |  |                           |                    |                 |                    |               |              |     |   |  |
|                                         |  |                           |                    |                 |                    |               |              |     |   |  |
|                                         |  |                           |                    |                 |                    |               |              |     |   |  |
|                                         |  |                           |                    |                 |                    |               |              |     |   |  |
|                                         |  |                           |                    |                 |                    |               |              |     |   |  |
|                                         |  |                           |                    |                 |                    |               |              |     |   |  |
|                                         |  |                           |                    |                 |                    |               |              |     |   |  |
|                                         |  |                           |                    |                 |                    |               |              |     |   |  |
|                                         |  |                           |                    |                 |                    |               |              |     |   |  |

Ricerca degli atti in carico, con filtro sulla cartella IN FIRMA e "anno di creazione" 2018

- Dall'elenco risultante dalla ricerca, selezionare l'atto
- Entrare in Trattamento
- Nel menù Attività selezionare Sottoscrizione e Adozione

| i principali<br>i fatture                       |                  |                             |                                         |       |            |  |
|-------------------------------------------------|------------------|-----------------------------|-----------------------------------------|-------|------------|--|
| llegamento pratiche<br>ea pratica package ascot |                  |                             |                                         |       |            |  |
| ttoscrizione e adozione                         |                  | Visto                       | Firmatario                              | Esito | Data       |  |
| regeland conduct                                |                  |                             | L'atto non è ancora stato sottoscritto. |       |            |  |
| cumenti                                         | Atti deliberativ | Firmatario                  | Ruolo firmatario                        |       |            |  |
| ccia                                            | Auto Generativ   | dott Pietro Responsabile di | Ragioneria titolare                     | ,     | ~          |  |
| u principale                                    |                  | Esito                       |                                         |       |            |  |
|                                                 |                  | POSITIVO                    | ~                                       |       |            |  |
|                                                 |                  | 19/11/2018                  |                                         |       |            |  |
|                                                 |                  | Motivazione                 |                                         |       |            |  |
|                                                 |                  |                             |                                         |       | Aggiungi   |  |
|                                                 |                  |                             |                                         |       | alla lista |  |
|                                                 |                  |                             |                                         |       |            |  |
|                                                 |                  |                             |                                         |       |            |  |
|                                                 |                  |                             |                                         |       |            |  |
|                                                 |                  |                             |                                         |       |            |  |
|                                                 |                  |                             |                                         |       |            |  |
|                                                 |                  |                             |                                         |       |            |  |
|                                                 |                  |                             |                                         |       |            |  |
|                                                 |                  |                             |                                         |       |            |  |
|                                                 |                  |                             |                                         |       |            |  |
|                                                 |                  |                             |                                         |       |            |  |
|                                                 |                  |                             |                                         |       |            |  |
|                                                 |                  |                             |                                         |       |            |  |
|                                                 |                  |                             |                                         |       |            |  |
|                                                 |                  |                             |                                         |       |            |  |

Inserimento del Visto di Sottoscrizione

- Il sistema reindirizza alla schermata di sottoscrizione. Una volta impostati i dati, cliccare su **Inserisci** per confermare le informazioni.

NOTA BENE NOTA BENE NOTA BENE NOTA BENE NOTA BENE NOTA BENE

È questo il momento in cui l'atto assumerà il numero definitivo di adozione. L'atto perciò uscirà dall'Ufficio proponente con il numero già assegnato.

- A seguito della sottoscrizione, il sistema prospetterà quindi la pagina che consente di effettuare l'adozione dell'atto.
- Per assegnare il numero di adozione, selezionare **Conferma**.

| - Attività                                                 | Atto: DOL - 2018/21<br>Oggetto: Determina di Liquidazione | Numero adozione:                                   |                                                 |          |            |  |  |  |
|------------------------------------------------------------|-----------------------------------------------------------|----------------------------------------------------|-------------------------------------------------|----------|------------|--|--|--|
| dati principali     dati fatture     collegamento pratiche | Sottoscrizione e adozione                                 |                                                    |                                                 |          |            |  |  |  |
| crea pratica package ascot     sottoscrizione e adozione   |                                                           | Visto                                              | Firmatario                                      | Esito    | Data       |  |  |  |
| <ul> <li>visto regolarità contabile</li> </ul>             |                                                           | Sottoscrizione Responsabile di Settore (Determine) | dott Pietro Responsabile di Ragioneria          | POSITIVO | 19/11/2018 |  |  |  |
| Documenti                                                  | Atti delib                                                |                                                    | Data Registrazione:                             |          |            |  |  |  |
| Manu principala                                            |                                                           |                                                    | 19/11/2018                                      |          |            |  |  |  |
| wend principale                                            |                                                           |                                                    | Per assegnare il numero di adozione, premere Co | nferma.  |            |  |  |  |
|                                                            |                                                           |                                                    |                                                 |          |            |  |  |  |
|                                                            |                                                           |                                                    |                                                 |          |            |  |  |  |
|                                                            |                                                           |                                                    |                                                 |          |            |  |  |  |
|                                                            |                                                           |                                                    |                                                 |          |            |  |  |  |
|                                                            |                                                           |                                                    |                                                 |          |            |  |  |  |
|                                                            |                                                           |                                                    |                                                 |          |            |  |  |  |
|                                                            |                                                           |                                                    |                                                 |          |            |  |  |  |
|                                                            |                                                           |                                                    |                                                 |          |            |  |  |  |
|                                                            |                                                           |                                                    |                                                 |          |            |  |  |  |
|                                                            |                                                           |                                                    |                                                 |          |            |  |  |  |
|                                                            |                                                           |                                                    |                                                 |          |            |  |  |  |
|                                                            |                                                           |                                                    |                                                 |          |            |  |  |  |
|                                                            |                                                           |                                                    |                                                 |          |            |  |  |  |
|                                                            |                                                           |                                                    |                                                 |          |            |  |  |  |
| Esci                                                       |                                                           |                                                    | Conferma Indietro                               |          |            |  |  |  |
|                                                            |                                                           |                                                    |                                                 |          |            |  |  |  |

Assegnazione del numero di adozione

Ad operazione eseguita, compare un messaggio di conferma come nel seguente esempio:

| ità Att<br>Og                                 | o: DOL - 2018/21<br>getto: Determina di Liquidazione | Numero adozione: 9                                 |                                                                                                    |                         |            |
|-----------------------------------------------|------------------------------------------------------|----------------------------------------------------|----------------------------------------------------------------------------------------------------|-------------------------|------------|
| rincipali<br>itture<br>jamento pratiche       |                                                      |                                                    | Sottoscrizione e adozione                                                                                       |                         |            |
| oratica package ascot<br>scrizione e adozione |                                                      | Visto                                              | Firmatario                                                                                                    | Esito                   | Data       |
| regolarità contabile                          |                                                      | Sottoscrizione Responsabile di Settore (Determine) | dott Pietro Responsabile di Ragioneria                                                                          | POSITIVO                | 19/11/2018 |
| umenti<br>cia                                 |                                                      |                                                    | L'operazione è andata a buon fine.<br>L'atto è stato adottato con il numero 9 e data di registraz               | ione 19/11/2018.        |            |
| principale                                    |                                                      |                                                    | Contestualmente all'attività è stato generato il nuov<br>Per visualizzare il documento cliccare su " <u>Con</u> | o documento.<br>tinua". |            |
|                                               |                                                      |                                                    |                                                                                                    |                         |            |
|                                               |                                                      |                                                    |                                                                                                    |                         |            |

Messaggio di conferma delle attività di Adozione

NOTA BENE: l'attività appena eseguita compone automaticamente il documento LIQUIDAZIONE.rtf, ovvero il documento che oltre a riprendere tutto il contenuto del TESTO precedentemente inserito, aggiunge anche il numero di adozione e il nominativo del firmatario in calce.

Per poterlo eventualmente modificare:

- Nel menù Documenti selezionare Gestione, selezionare la riga Liquidazione e cliccare su Modifica (oppure sull'icona ).
- Il sistema aprirà con l'editor il documento in modifica. *Attenzione: mentre si lavora sul testo nell'editor, non chiudere Adweb, cioè lasciare sempre aperta la finestra del browser*.
- Salvare e chiudere l'editor
- A questo punto, nella schermata di Adweb, <u>è necessario completare la procedura</u> cliccando su Salva (menù in basso). Le modifiche alla determina ora sono state salvate in Adweb.

**Nota:** quando per un atto si renda necessaria l'apposizione di un parere da parte di più responsabili, è possibile servirsi della funzione **Visti congiunti**. I nominativi dei responsabili che devono apporre il visto vengono selezionati utilizzando la relativa casella di controllo e, al contrario, un visto richiesto può essere eliminato deselezionando la relativa casella di controllo. Il pulsante Salva conferma la selezione fatta.

A seguito di questa operazione, i responsabili cui è stato richiesto il visto ricevono un messaggio dal sistema al momento del collegamento al sistema Adweb. Tale messaggio notifica l'esistenza di pratiche in attesa di un proprio parere. Sarà quindi mediante la funzione **Apposizione visti congiunti** che i Responsabili potranno apporre il proprio visto sull'atto.

La funzione **Apposizione visti congiunti** è disponibile per quei profili utente (solitamente i responsabili di settore) opportunamente abilitati in fase di configurazione del prodotto. Tale funzionalità consente al funzionario di apporre un visto, o meglio un esito positivo o negativo, su più atti contemporaneamente. Al click sulla voce di menu, compare a video l'elenco degli atti in attesa di ricevere un visto congiunto. Questo elenco deve essere predisposto da un utente che abbia invece a disposizione l'attività di **Predisposizione Visti Congiunti**, e che rientra tra le attività di trattamento di una pratica. Di fatto, chi predispone l'elenco per l'apposizione dei visti congiunti tiene in carico l'atto, ma rende la pratica "visibile" sia negli estremi che con i suoi documenti al responsabile chiamato a dare il suo visto.

La funzione **Verifica visti congiunti** consente agli utenti che dispongono di tale voce di menu di effettuare una pura verifica dell'esito dei visti congiunti richiesti per l'atto gestito. Viene visualizzato l'elenco di tutti i nominativi cui sia stato richiesto il parere con a fianco l'indicazione che è stato emesso, oppure, qualora il parere non sia stato ancora espresso, la dicitura *"non apposto"*.

Una volta composto il documento Liquidazione, il Responsabile proponente dovrà firmarlo digitalmente; l'attuale versione Adweb mette a disposizione due modalità di firma:

- a) quella che prevede l'utilizzo della smart card (o dispositivo analogo, es. chiavetta usb)
- b) quella apponibile in modalità "remota"; la Firma Remota si serve di un sistema di autenticazione forte, cioè un'autenticazione a due fattori: un certificato di Firma Digitale che risiede presso un server di un certificatore accreditato e un dispositivo OTP (One Time Password) che permette al titolare di firmare i propri file da qualsiasi postazione connessa a internet.
- per apporre la firma digitale <u>tramite Smart card</u>, verificare che questa sia correttamente inserita nell'apposito lettore. Nel menù Documenti selezionare Gestione, selezionare il documento LIQUIDAZIONE.rtf e il comando **Firma / Smart card** (menù in basso)
- il sistema visualizza le informazioni relative al lettore ed al certificato
- selezionare il comando Firma.

17

| ttività Atto: DOL - 2018/21                                                                                                    | umero adozione: 9                                                                                                    | Adived Collaudo - Uterrite: Pietro Responsabile di Rag |
|----------------------------------------------------------------------------------------------------|----------------------------------------------------------------------------------------------------|--------------------------------------------------------|
| ti principali<br>ti stitue<br>ga pratici pratiche<br>a pratici package ascot<br>to regolarità contable<br>occurrienti<br>arccia<br>entu principale | Firma digitale<br>Fase 1 di 4 - Verifica certificato<br>Vesalizzare<br>Nese: 120/LADORE/rf<br>I discuento see à tata ancre scatato<br>Firma<br>centre: ACS ACOBUO<br>Certificato<br>Certificato<br>Certificato<br>Certificato<br>Certificato<br>Certificato<br>Firma<br>Agounto<br>Firma<br>Annula |                                                        |
|                                                                                                    |                                                                                                    |                                                        |
|                                                                                                    |                                                                                                    |                                                        |

#### Apposizione della firma digitale

Digitare il codice PIN della Smart card e confermare l'operazione

| dWeb - Atti deliberativi 🐭                                                                                                    | 0.0.427                                                                      |                                                                                                    | AdWeb Collaudo - Utente: Pietro Responsabile di Ragioneria |
|----------------------------------------------------------------------------------------------------|------------------------------------------------------------------------------|----------------------------------------------------------------------------------------------------|------------------------------------------------------------|
| + Attività                                                                                                    | Atto: DDL - 2018/21 Numero adozione: 9<br>Oggetto: Determina di Liquidazione |                                                                                                    |                                                            |
| dati principali     dati fatture     collegamento pratiche     crea pratica package ascot     sottoscrizione e adozione     visto regolantà contabile |                                                                              | Firma digitale<br>Fase 1 di 4 - Verifica certificato                                                                                                    |                                                            |
| Documenti                                                                                                    | Otti doliborativi                                                            | Visualizzazione<br>Desorizione: <a href="https://www.searcharter.com">www.searcharter.com</a><br>biscorizione: <a href="https://www.searcharter.com">www.searcharter.com</a><br>biscorizione: <a href="https://www.searcharter.com"></a> www.searcharter.com<br>biscorizione: <a href="https://www.searcharter.com"></a> www.searcharter.com<br>biscorizione: <a href="https://www.searcharter.com"></a> www.searcharter.com<br>biscorizione: <a href="https://www.searcharter.com"></a> www.searcharter.com<br>biscorizione: <a href="https://www.searcharter.com"></a> www.searcharter.com<br>biscorizione: <a href="https://www.searcharter.com"></a> www.searcharter.com<br>biscorizione: <a href="https://www.searcharter.com"></a> www.searcharter.com<br>biscorizione: <a href="https://www.searcharter.com"></a> www.searcharter.com<br>biscorizione: <a href="https://www.searcharter.com"></a> www.searcharter.com<br>biscorizione: <a href="https://www.searcharter.com"></a> www.searcharter.com<br>biscorizione: <a href="https://wwww.searcharter.com"></a> wwwwwwwwwwwwwwwwwwwwwwwwwwwwwwwwwwww |                                                            |
| Traccia                                                                                                    | Attr denderativi                                                             | Accesso alla carta                                                                                                    |                                                            |
| Menu principale                                                                                                    |                                                                              | Desensord dels carta:     OK Annula     Aggiorna France Annula                                                                                                    |                                                            |
|                                                                                                    |                                                                              |                                                                                                    |                                                            |
|                                                                                                    |                                                                              |                                                                                                    |                                                            |
|                                                                                                    |                                                                              |                                                                                                    |                                                            |
|                                                                                                    |                                                                              |                                                                                                    |                                                            |
|                                                                                                    |                                                                              |                                                                                                    |                                                            |
|                                                                                                    |                                                                              |                                                                                                    |                                                            |
|                                                                                                    |                                                                              |                                                                                                    |                                                            |
|                                                                                                    |                                                                              |                                                                                                    |                                                            |
| Excl                                                                                                    |                                                                              |                                                                                                    |                                                            |
| 11                                                                                                    |                                                                              |                                                                                                    |                                                            |
|                                                                                                    |                                                                              |                                                                                                    |                                                            |

Firma digitale – apposizione del PIN

In caso di firma correttamente apposta, il sistema ritorna un messaggio di questo tipo:

|                                                                                                    | Atto: DOL - 2018/21 Numero adozione: | 9                                                                                                    |  |
|----------------------------------------------------------------------------------------------------|--------------------------------------|----------------------------------------------------------------------------------------------------|--|
| opali<br>ere patiche<br>tras pastage secot<br>riciane e adozione<br>dantă contabile<br>senti<br>orincipale | Atti deliberativi                    | Firma digitale<br>Firma completata<br>Firma completata con successo<br>Documenti firmati: 1<br>• LIQUIDAZIONE:ntf |  |
|                                                                                                    |                                      |                                                                                                    |  |
|                                                                                                    |                                      |                                                                                                    |  |

Firma digitale – esito dell'operazione di firma

- per apporre la firma digitale <u>tramite FIRMA REMOTA</u>, nel menù Documenti selezionare Gestione, selezionare il documento LIQUIDAZIONE.rtf e dal menù in basso selezionare la **Firma / OTP password**
- nella nuova finestra digitare (se già non presente) il codice fiscale del firmatario e l'OTP generato opportunamente
- digitare Conferma per apporre la Firma

| ento pratiche                         |                        |           | Costiono documenti                                                                                                    |                                         |
|---------------------------------------|------------------------|-----------|----------------------------------------------------------------------------------------------------|-----------------------------------------|
| izione e adozione<br>larità contabile | Nome Documento         | Visualiza | Autenticazione con OTP (One Time Password)                                                                                       | Ultima modifica Tipo Download           |
| nti                                   | LIQUIDAZIONE.+#        |           | Codice Fiscale Firmatario                                                                                                    | Pietro Responsabile di Ragioneria 🛛 😿 📆 |
|                                       | O TESTOLIQUIDAZIONE.nf | -         | MRORSS61P12L42 ×                                                                                                    | Pietro Responsabile di Ragioneria       |
| ncipale                               |                        |           | Generare Il codice OTP attraverso il vostro dispositivo abilitato<br>(ad esempio Spartphone, Balckberry, ecc.)                   |                                         |
|                                       |                        |           | Codice OTP                                                                                                    |                                         |
|                                       |                        |           | 12345678                                                                                                    |                                         |
|                                       |                        |           |                                                                                                    |                                         |
|                                       |                        |           | Se non vi è stato fornito un certificato di firma elettronica, premere 'Annulla' e<br>procedere con la firma tramite 'SmartCard' |                                         |
|                                       |                        |           | Nome Documento Stato                                                                                                    |                                         |
|                                       |                        |           | LIQUIDAZIONE.rtf                                                                                                    |                                         |
|                                       |                        |           |                                                                                                    |                                         |
|                                       |                        |           | Chillidi Conferma                                                                                                    |                                         |
|                                       |                        |           |                                                                                                    |                                         |
|                                       |                        |           |                                                                                                    |                                         |
|                                       |                        |           |                                                                                                    |                                         |
|                                       |                        |           |                                                                                                    |                                         |
|                                       |                        |           |                                                                                                    |                                         |
|                                       |                        |           |                                                                                                    |                                         |

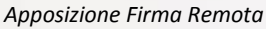

Al termine dell'elaborazione, in caso di esito positivo viene visualizzata una situazione come quella della prossima figura

| amento pratiche<br>ratica package ascot     |   |                       |           | Castions door                                                                                                    | man <sup>ti</sup>                                       |                                   |               |
|---------------------------------------------|---|-----------------------|-----------|----------------------------------------------------------------------------------------------------|---------------------------------------------------------|-----------------------------------|---------------|
| scrizione e adozione<br>egolarità contabile |   | Nome Documento        | Visualiza | Autenticazione con OTP (Or                                                                                         | ne Time Password)                                       | Ultima modifica                   | Tipo Download |
| menti                                       | ٠ | LIQUIDAZIONE.rtf      |           | Codice Fiscale Firm                                                                                                | tario                                                   | Pietro Responsabile di Ragioneria |               |
| a                                           |   | TESTOLIQUIDAZIONE.rtf | c         | MRORSS61P12L42                                                                                                    | 2 ×                                                     | Pietro Responsabile di Ragionena  |               |
| principale                                  |   |                       |           | Generare II codice OTP attraverso II v<br>(ad esempio Spartphone, Bal<br>Codice OTP<br>12345678<br>Marcatura Tempo | ostro dispositivo abilitato<br>Ickberry, ecc.)<br>vrale |                                   |               |
|                                             |   |                       |           | Se non vi è stato fornito un certificato di firma<br>procedere con la firma tramil                                 | elettronica, premere 'Annulla' e<br>te 'SmartCard'      |                                   |               |
|                                             |   |                       |           | Nome Documento                                                                                                    | Stato                                                   |                                   |               |
|                                             |   |                       |           | LIQUIDAZIONE.rtf                                                                                                   | ~                                                       |                                   |               |
|                                             |   |                       |           | Chief                                                                                                    | nferma                                                  |                                   |               |
|                                             |   |                       |           |                                                                                                    |                                                         |                                   |               |

Esito dell'apposizione della Firma Remota

selezionare Chiudi per tornare all'elenco dei documenti.

\_

**Nota:** nell'applicativo Atti Deliberativi può essere attivata la voce di menu **Firma multipla**. Essa contiene la sottovoce **Gestione** che consente di apporre la firma digitale a gruppi di documenti, anziché procedere alla firma del singolo documento. Anche in questo caso è possibile scegliere se firmare con smart card o in modalità remota.

Nota: il documento firmato digitalmente è per sua natura immodificabile.

#### **B2.** Invio alla Ragioneria

A questo punto il responsabile deve completare l'operazione inviando la determina alla ragioneria per la verifica degli aspetti contabili, la loro contabilizzazione all'interno del sistema di contabilità e il visto contabile.

- Uscire dal trattamento cliccando su Menù principale
- Selezionare l'atto, cliccare su **Spostamento** e selezionare quale cartella destinataria dell'atto la cartella ATTIVITÀ DI RAGIONERIA.

| <pre>structure (institute of a creation of a mathematication)</pre>                                                                                                    |  |
|----------------------------------------------------------------------------------------------------|--|
| specific as in a site service is on a site service is on a si                     |  |
| skitch     poslazofi   ma multipla   skitch define     Soota in     AEEA ECONCOMECO FINAZIARIA     Invia na messaggia (skitfice e/a e mai)     AEEA ECONCOMECO FINAZIARIA     Invia na messaggia (skitfice e/a e mai)     AEEA ECONCOMECO FINAZIARIA     Invia na messaggia (skitfice e/a e mai)     AEEA ECONCOMECO FINAZIARIA     Invia na messaggia (skitfice e/a e mai)     AEEA ECONCOMECO FINAZIARIA     Invia na messaggia (skitfice e/a e mai)     AEEA ECONCOMECO FINAZIARIA     Invia na messaggia (skitfice e/a e mai)     AEEA ECONCOMECO FINAZIARIA     Invia na messaggia (skitfice e/a e mai)     AEEA ECONCOMECO FINAZIARIA     Invia na messaggia (skitfice e/a e mai)     AEEA ECONCOMECO FINAZIARIA     Invia na messaggia (skitfice e/a e mai)     AEEA ECONCOMECO FINAZIARIA     Invia na messaggia (skitfice e/a e mai)     Attit define     Attit define     Attit define     Attit define     Invia na messaggia (skitfice e/a e mai)     Attit define     Attit define                                                                                                    |  |
| sostacional     non material     rest solutional     rest solutional                                                                                                    |  |
| as multiple     koncle as protocolo     recis as maceaaggis (notifice a/ e e mail)     There as a maceaggis (notifice a/ e e mail)     Atti deliberativi     Atti deliberativi                                                                                                    |  |
| <pre>saida in protocolo tricis donico atli bicp&gt;  funcame tricis an messaggis (notifice e/s e mall)  funcame tricis an messaggis (notifice e/s e mall)  funcame</pre> |  |
| <pre>Hist store att<br/>bxp&gt;</pre>                                                                                                    |  |
| Museum       Image: State and the state and the state and th                                                  |  |
| Processo       Processo         Processo       Processo         Processo       Processo         Processo       Processo         Processo       Processo                                                                                                    |  |
| Atti denberativi<br>Atti deliberativi<br>Atti deliberativi                                                                                                    |  |
| Atti deliberativi                                                                                                    |  |
| Atti deliberativi                                                                                                    |  |
| Atti deliberativi                                                                                                    |  |
| Atti deliberativi<br>Atti deliberativi                                                                                                    |  |
| Atti deliberativi                                                                                                    |  |
| Atti deliberativi                                                                                                    |  |
| Atti deliberativi Atti deli                                                                                                    |  |
|                                                                                                    |  |
|                                                                                                    |  |
|                                                                                                    |  |
|                                                                                                    |  |
| D End Conterma Annua                                                                                                    |  |
|                                                                                                    |  |

Spostamento verso la Ragioneria

L'atto a questo punto sarà in carico alla Ragioneria.

## C) ISTRUZIONI PER GLI ISTRUTTORI DI RAGIONERIA

#### C1. Creazione pratica Ascot

- Effettuare la ricerca attraverso il menù Atti / Gestione, impostando i filtri opportuni
- Selezionare l'atto
- Entrare in Trattamento
- Nel menù Attività selezionare CREAZIONE PRATICA PACKAGE ASCOT<sup>2</sup>
- Nel campo "Esercizio" specificare l'esercizio contabile a cui si vuole fare riferimento (anno corrente o precedenti)
- Nell'elenco a discesa "Tipo Delibera" selezionare la tipologia di delibera ascot che si intende creare. Si tenga conto che se l'atto non è ancora adottato siamo ancora in fase di proposta, e verranno mostrate le tipologie di delibera caricate in ascot di <u>fase1</u> (proposta), altrimenti verranno visualizzate le tipologie di delibera di <u>fase3</u> (provvedimento).

Nel caso in cui non sia visualizzata nessuna tipologia di delibera, prima di procedere è necessario configurare in Ascot Finanziaria le relative tipologie.

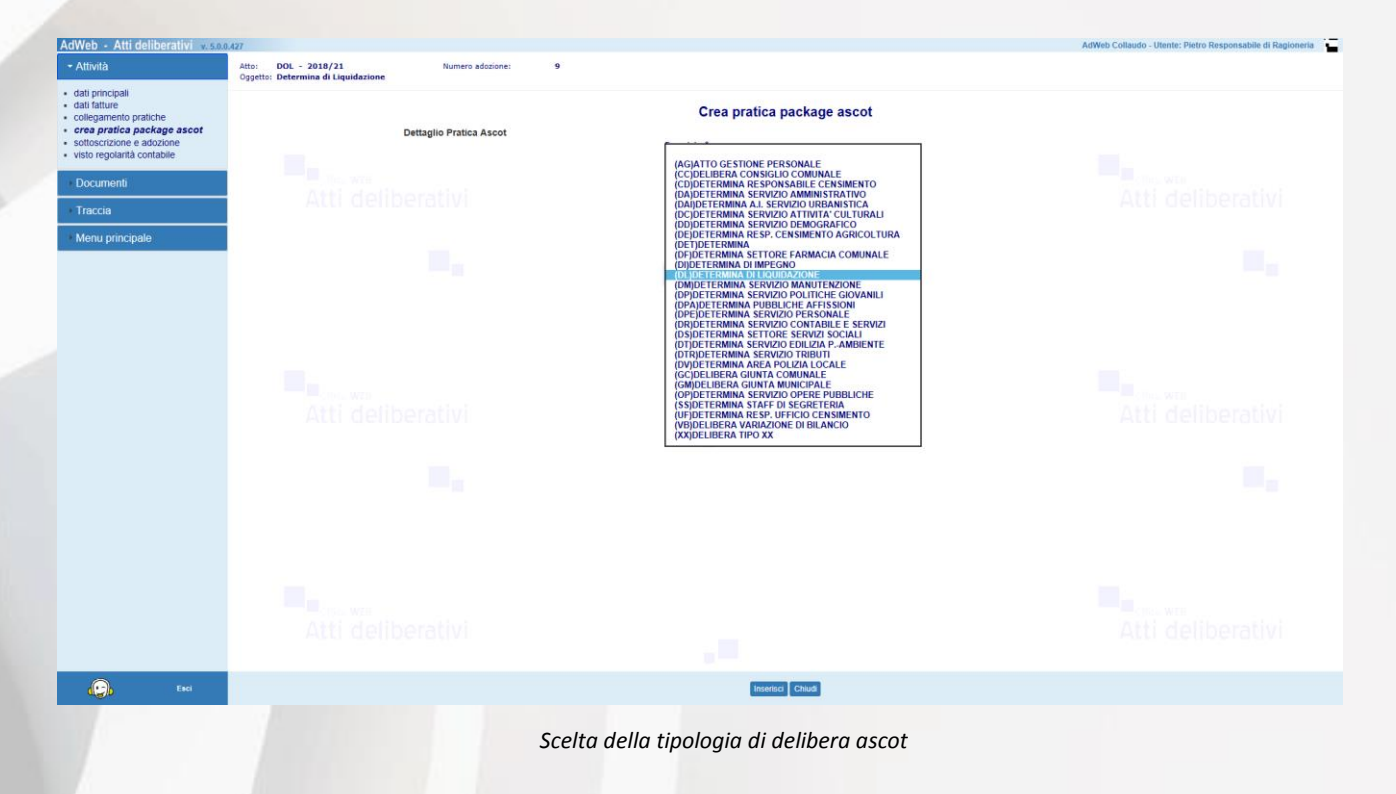

<sup>&</sup>lt;sup>2</sup> Per visualizzare correttamente le tipologie di delibera gestite da **ascot**è necessario che all'interno della base informativa di contabilità siano state definite sia le tipologie di delibere relative ad una proposta di delibera, sia quelle di un atto già adottato. La configurazione di tali tipologie deve essere effettuata mediante le funzionalità di **ascot**.

- Nel campo "Ufficio Ascot", se opportunamente configurato nel sistema dall'utente Amministratore (Gestione Uffici), comparirà l'ufficio Ascot che rappresenta l'ufficio proponente.
- Fare click su **Inserisci** per ottenere il numero progressivo con il quale è stata creata la pratica Ascot.

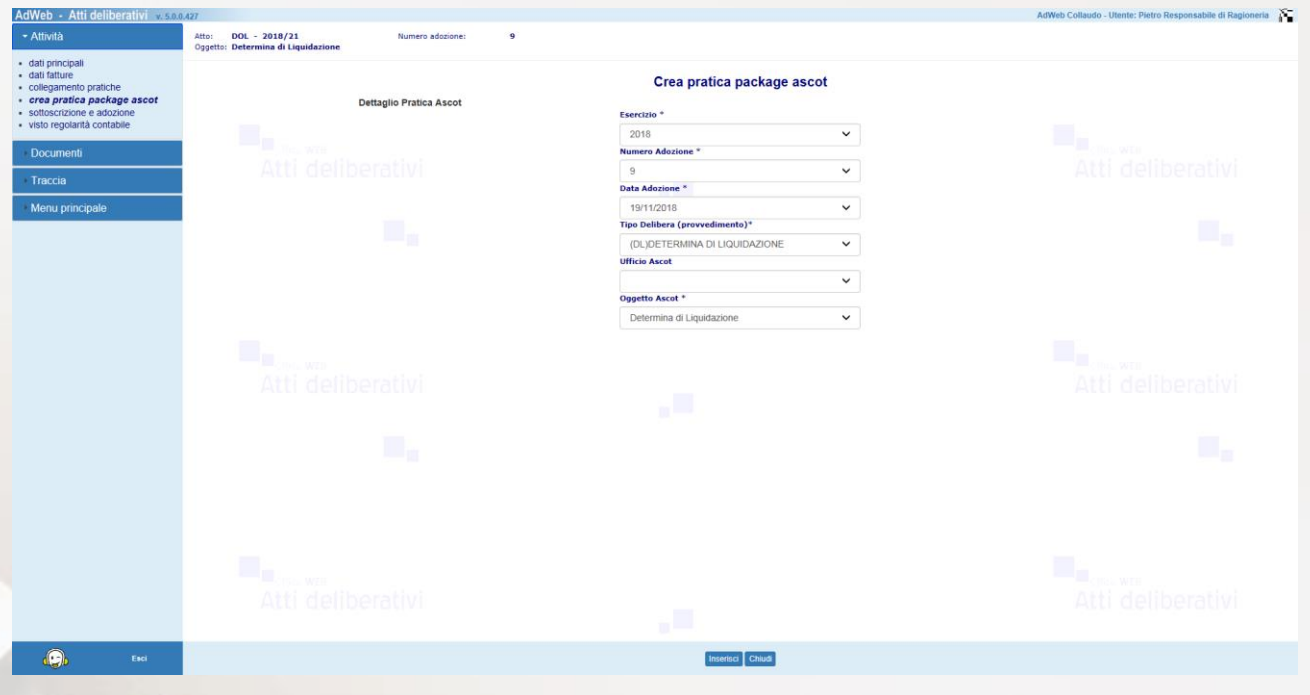

Creazione pratica package ascot

Al termine viene visualizzato l'esito dell'operazione.

| AdWeb - Atti deliberativi                                                                                                    |                                                                             |                                           |                                                                                                 | AdWeb Collaudo - Utente: Pietro Responsabile di Ragioneria |
|----------------------------------------------------------------------------------------------------|-----------------------------------------------------------------------------|-------------------------------------------|-------------------------------------------------------------------------------------------------|------------------------------------------------------------|
| - Attività                                                                                                    | Atto: DIM - 2018/73 Numero adozione:<br>Oggetto: Determina di Impegno (DIM) | 36                                        | Numero pratica finanziaria: 457                                                                 |                                                            |
| dati ornicipali     dati contali asoti     erea pratica package asoti     movimenti contabili asoti     otagiamento pratiche     sottoscritore e adozone     incontizza con asoti     visualizza con asoti     visualizza contacto     visualizza contribich     amministrazione trasparente     Documenti     Traccia     Menu principale | Esito della operazione<br>Atti deliberativi                                 | Esito:<br>10 dell'atta:<br>Registrazione; | Crea pratica package ascot<br>Positive<br>43<br>Creatione gratica Ascit registrata con successo |                                                            |
|                                                                                                    |                                                                             |                                           |                                                                                                 |                                                            |
|                                                                                                    | Atti deliberativi                                                           |                                           |                                                                                                 |                                                            |
| Esci                                                                                                    |                                                                             |                                           | Chiud                                                                                           |                                                            |

Assegnazione del progressivo ascot avvenuta con successo

A questo punto bisogna trasmettere la pratica alla firma del Responsabile di Ragioneria per l'apposizione del Visto di regolarità contabile. Pertanto:

- uscire dal trattamento cliccando su Menù principale
- selezionare l'atto, cliccare su Spostamento e selezionare la cartella destinataria del responsabile di Ragioneria (per es. ATTIVITÀ RAGIONERIA – IN FIRMA).

## D) ISTRUZIONI PER I RESPONSABILI DI RAGIONERIA

## D1. Visto regolarità contabile

- Effettuare la ricerca attraverso il menù Atti / Gestione, impostando i filtri opportuni
- Selezionare l'atto
- Entrare in Trattamento
- Nel menù Attività selezionare Visto Regolarità Contabile

| AdWeb - Atti deliberativi                                                                                                    | 0.0.427                                                                      |                                                                           | AdWeb Collaudo - Utente: Pietro Responsabile di Ragioneria |
|----------------------------------------------------------------------------------------------------|------------------------------------------------------------------------------|---------------------------------------------------------------------------|------------------------------------------------------------|
| - Attività                                                                                                    | Atto: DOL - 2018/21 Numero adozione: 9<br>Oggetto: Determina di Liquidazione | Numero pratica finanziaria: 461                                           |                                                            |
| dati principali     dati fatture     collegamento pratiche     crea pratica package ascot     sottoscrizione e adozione     visto regolarità contabile |                                                                              | visto regolarità contabile                                                |                                                            |
| Documenti                                                                                                    | Re. WIE                                                                      |                                                                           | Ches with                                                  |
| + Traccia                                                                                                    | Visto                                                                        | Firmatario Esito                                                          | Data Jenderduvi                                            |
| * Menu principale                                                                                                    |                                                                              | Sull'atto non è ancora stato apposto il visto contabile.                  |                                                            |
|                                                                                                    |                                                                              | Firmatario dott Pieto Responsab Este POSITIVO Data 19/11/2018 Netivazione |                                                            |
|                                                                                                    | Atti deliberativi                                                            |                                                                           |                                                            |
| Esci                                                                                                    |                                                                              | Insersa Indebo                                                            |                                                            |
|                                                                                                    |                                                                              |                                                                           |                                                            |

Inserimento del Visto di Regolarità Contabile

Il sistema reindirizza alla schermata di visto contabile. Attraverso la maschera si sceglie se il parere da esprimere sia positivo o negativo, il ruolo con cui si attesta la regolarità contabile (Titolare o Sostituto) e l'eventuale motivazione, tra quelle precaricate nel sistema. Una volta impostati i dati, cliccare su Inserisci per confermare le informazioni.

| Å                                                                                           | tto: DOL - 2018/21<br>ggetto: Determina di Liquidazione | Numero adozione:                 | 9 | Numero                                                                                 | pratica finanziaria: 461                        |            |  |
|---------------------------------------------------------------------------------------------|---------------------------------------------------------|----------------------------------|---|----------------------------------------------------------------------------------------|-------------------------------------------------|------------|--|
| ipali<br>re<br>ento pratiche<br>ica package ascot<br>zione e adozione<br>golarità contabile |                                                         |                                  |   | visto regolarità con                                                                   | tabile                                          |            |  |
| enti                                                                                        |                                                         |                                  |   |                                                                                        |                                                 |            |  |
|                                                                                             |                                                         | Visto                            |   | Firmatario                                                                             | Esito                                           | Data       |  |
| rincipale                                                                                   |                                                         | Ragioniere Capo per Parere Cont. |   | dott Pietro Responsabile di Ragioneria                                                 | POSITIVO                                        | 19/11/2018 |  |
|                                                                                             |                                                         |                                  |   |                                                                                        |                                                 |            |  |
|                                                                                             |                                                         |                                  |   | Contestualmente all'attività è stato generat<br>Per visualizzare il documento cliccare | o il nuovo documento.<br>su <u>"Continua"</u> . |            |  |
|                                                                                             |                                                         |                                  |   | ATTENZIONE:                                                                            |                                                 |            |  |
|                                                                                             |                                                         |                                  |   |                                                                                        |                                                 |            |  |
|                                                                                             |                                                         |                                  |   | Pratica Ascot aggiornata con s                                                         | uccesso.                                        |            |  |
|                                                                                             |                                                         |                                  |   |                                                                                        |                                                 |            |  |
|                                                                                             |                                                         |                                  |   |                                                                                        |                                                 |            |  |
|                                                                                             |                                                         |                                  |   |                                                                                        |                                                 |            |  |
|                                                                                             |                                                         |                                  |   |                                                                                        |                                                 |            |  |
|                                                                                             |                                                         |                                  |   |                                                                                        |                                                 |            |  |
|                                                                                             |                                                         |                                  |   |                                                                                        |                                                 |            |  |
|                                                                                             |                                                         |                                  |   |                                                                                        |                                                 |            |  |
|                                                                                             |                                                         |                                  |   |                                                                                        |                                                 |            |  |
|                                                                                             |                                                         |                                  |   |                                                                                        |                                                 |            |  |
|                                                                                             |                                                         |                                  |   |                                                                                        |                                                 |            |  |

Ad operazione eseguita, compare un messaggio di conferma come nel seguente esempio:

Messaggio di conferma delle attività di Visto Regolarità Contabile

NOTA BENE: l'attività appena eseguita effettua in automatico l'aggiornamento delle informazioni all'interno del sistema contabile Ascot, <u>rendendo esecutiva la determina</u>. Inoltre si compone contestualmente in automatico il documento LIQUIDAZIONERAG.rtf, ovvero il documento che riporta il parere di regolarità contabile.

Per poterlo visualizzare cliccare sull'icona

Per poterlo eventualmente modificare:

- Nel menù Documenti selezionare Gestione, selezionare la riga LIQUIDAZIONERAG e cliccare su
   Modifica (oppure sull'icona ).
- Il sistema aprirà con l'editor il documento in modifica. *Attenzione: mentre si lavora sul testo nell'editor,* non chiudere Adweb, cioè lasciare sempre aperta la finestra del browser.
- Salvare e chiudere l'editor
- A questo punto, nella schermata di Adweb, <u>è necessario completare la procedura</u> cliccando su Salva (menù in basso). Le modifiche alla determina ora sono state salvate in Adweb.

**Nota:** quando per un atto si renda necessaria l'apposizione di un parere da parte di più responsabili, è possibile servirsi della funzione **Visti congiunti**. I nominativi dei responsabili che devono apporre il visto vengono selezionati utilizzando la relativa casella di controllo e, al contrario, un visto richiesto può essere eliminato deselezionando la relativa casella di controllo. Il pulsante Salva conferma la selezione fatta.

A seguito di questa operazione, i responsabili cui è stato richiesto il visto ricevono un messaggio dal sistema al momento del collegamento al sistema Adweb. Tale messaggio notifica l'esistenza di pratiche in attesa di un proprio parere. Sarà quindi mediante la funzione **Apposizione visti congiunti** che i Responsabili potranno apporre il proprio visto sull'atto.

La funzione **Apposizione visti congiunti** è disponibile per quei profili utente (solitamente i responsabili di settore) opportunamente abilitati in fase di configurazione del prodotto. Tale funzionalità consente al funzionario di apporre un visto, o meglio un esito positivo o negativo, su più atti contemporaneamente. Al click sulla voce di menu, compare a video l'elenco degli atti in attesa di ricevere un visto congiunto. Questo elenco deve essere predisposto da un utente che abbia invece a disposizione l'attività di **Predisposizione Visti Congiunti**, e che rientra tra le attività di trattamento di una pratica. Di fatto, chi predispone l'elenco per l'apposizione dei visti congiunti tiene in carico l'atto, ma rende la pratica "visibile" sia negli estremi che con i suoi documenti al responsabile chiamato a dare il suo visto.

La funzione **Verifica visti congiunti** consente agli utenti che dispongono di tale voce di menu di effettuare una pura verifica dell'esito dei visti congiunti richiesti per l'atto gestito. Viene visualizzato l'elenco di tutti i nominativi cui sia stato richiesto il parere con a fianco l'indicazione che è stato emesso, oppure, qualora il parere non sia stato ancora espresso, la dicitura *"non apposto"*.

## D2. Firma del documento contabile

Una volta composto il documento LIQUIDAZIONERAG, il Responsabile di ragioneria dovrà firmarlo digitalmente; l'attuale versione Adweb mette a disposizione due modalità di firma:

- c) quella che prevede l'utilizzo della smart card (o dispositivo analogo, es. chiavetta usb)
- d) quella apponibile in modalità "remota"; la Firma Remota si serve di un sistema di autenticazione forte, cioè un'autenticazione a due fattori: un certificato di Firma Digitale che risiede presso un server di un certificatore accreditato e un dispositivo OTP (One Time Password) che permette al titolare di firmare i propri file da qualsiasi postazione connessa a internet.

- per apporre la firma digitale <u>tramite Smart card</u>, verificare che questa sia correttamente inserita nell'apposito lettore. Nel menù Documenti selezionare **Gestione**, selezionare il documento LIQUIDAZIONERAG.rtf e il comando **Firma / Smart card** (menù in basso)
- il sistema visualizza le informazioni relative al lettore ed al certificato
- selezionare il comando Firma.

| AdWeb - Atti deliberativi v.50                                                                                                    | .0.427                                                                     |                                                                                                    | AdWeb Collaudo - Utente: Pietro Responsabile di Ragioneria |
|----------------------------------------------------------------------------------------------------|----------------------------------------------------------------------------|----------------------------------------------------------------------------------------------------|------------------------------------------------------------|
| - Attività                                                                                                    | Atto: DOL - 2018/21 Numero adozione:<br>Oggetto: Determina di Liquidazione | 9 Numero pratica finanziaria: 461                                                                                                    |                                                            |
| dati principali     dati fattive     dellegamento pratiche     oclegamento pratiche     oclegamento pratiche     ocrea partica package ascot     sottoscrizione e adozione     vistor regolarità contabile      Documenti     Traccia     Menu principale | Atti deliberativi                                                          | Firma digitale Fase 1 di 4 - Ventica certificato Vendazzance con fernas None::::UQUDADOREMA.rf: I discumente ante state ancre scanato Firma Lentere: ACC ACR BULO | Atti deliberativi                                          |
|                                                                                                    |                                                                            | Centrale (EPENNAE - NUCA, SRIVAE - NOSSI, SSIAU                                                                                                    |                                                            |
|                                                                                                    |                                                                            |                                                                                                    | Atti deliberativi                                          |

#### Apposizione della firma digitale

Digitare il codice PIN della Smart card e confermare l'operazione

-

| ttvita                                                                                                    | Atto: DOL - 2018/21 Numero adozione: 9<br>Oggetto: Determina di Liguidazione | Numero pratica finanziaria: 461                                                        |  |
|----------------------------------------------------------------------------------------------------|------------------------------------------------------------------------------|----------------------------------------------------------------------------------------|--|
| ti principali<br>ti fatture<br>liegamento pratiche<br>sa pratica package ascot<br>ttoscrizione e adozione<br>sto regolarità contabile<br>ocumenti | Atti deliberativi                                                            | Firma digitale<br>- Susatanaron<br>Decisione: cons finals -<br>Inner: USUBATIONEA.er/f |  |
| enu principale                                                                                                    |                                                                              | Accesse alls carta                                                                     |  |
|                                                                                                    |                                                                              |                                                                                        |  |
|                                                                                                    |                                                                              |                                                                                        |  |

Firma digitale – apposizione del PIN

In caso di firma correttamente apposta, il sistema ritorna un messaggio di questo tipo:

| gamento pratiche<br>pratica package ascot      |                                         |  |
|------------------------------------------------|-----------------------------------------|--|
| scrizione e adozione<br>o regolarità contabile | Firma digitale                          |  |
| umenti                                         | Firma completata con successo           |  |
| cia                                            | Documenti firmati 1                     |  |
| nu principale                                  | <ul> <li>LIQUIDAZIONERAG.rtf</li> </ul> |  |
|                                                |                                         |  |
|                                                |                                         |  |
|                                                | Eso                                     |  |
|                                                |                                         |  |
|                                                |                                         |  |
|                                                |                                         |  |
|                                                |                                         |  |
|                                                |                                         |  |
|                                                |                                         |  |
|                                                |                                         |  |
|                                                |                                         |  |
|                                                |                                         |  |

Firma digitale – esito dell'operazione di firma

per apporre la firma digitale tramite FIRMA REMOTA, nel menù Documenti selezionare Gestione, selezionare il documento LIQUIDAZIONERAG.rtf e dal menù in basso selezionare la voce Firma / OTP

## password

- nella nuova finestra digitare (se già non presente) il codice fiscale del firmatario e l'OTP generato
- digitare Conferma per apporre la Firma

| <ul> <li>Attività</li> </ul>                                                           | Atto: DOL - 2018/21 Numero adozione:<br>Oggetto: Determina di Liquidazione | 9 Numero pratica finanziaria: 461                                                                                                |                                         |
|----------------------------------------------------------------------------------------|----------------------------------------------------------------------------|----------------------------------------------------------------------------------------------------|-----------------------------------------|
| dati principali<br>dati fatture<br>collegamento pratiche<br>crea pratica package ascot |                                                                            | Castiona decumenti                                                                                                    |                                         |
| sottoscrizione e adozione<br>visto regolarità contabile                                | Nome Documento                                                             | Visualiz Autenticazione con OTP (One Time Password)                                                                              | Ultima modifica Tipo Download           |
| Documenti                                                                              | LIQUIDAZIONERAG.ntf                                                        | Color David Develop                                                                                                    | Pietro Responsabile di Ragioneria 🛛 😿 📆 |
| Traccia                                                                                |                                                                            | MRORSS61P12L42 ×                                                                                                    | Pietro Responsabile di Ragionena 🖉 😿 📆  |
| Hattia                                                                                 | O TESTOLIQUIDAZIONE.rtf                                                    | Constant il codice OTD attraverse il vestro disperitive abilitate                                                                | Pietro Responsabile di Ragioneria       |
| Menu principale                                                                        |                                                                            | (ad esempio Spartphone, Balckberry, ecc.)                                                                                        |                                         |
|                                                                                        |                                                                            | Codice OTP                                                                                                    |                                         |
|                                                                                        |                                                                            | 12345678                                                                                                    |                                         |
|                                                                                        |                                                                            | 🗌 Marcatura Temporale                                                                                                    |                                         |
|                                                                                        |                                                                            | Se non vi è stato fornito un certificato di firma elettronica, premere 'Annulla' e<br>procedere con la firma tramite 'SmartCard' |                                         |
|                                                                                        |                                                                            | Nome Documento Stato                                                                                                    |                                         |
|                                                                                        |                                                                            | LIQUIDAZIONERAG.rtf                                                                                                    |                                         |
|                                                                                        |                                                                            |                                                                                                    |                                         |
|                                                                                        |                                                                            | Chiudi Conferma                                                                                                    |                                         |
|                                                                                        |                                                                            |                                                                                                    |                                         |
|                                                                                        |                                                                            |                                                                                                    |                                         |
|                                                                                        |                                                                            |                                                                                                    |                                         |
|                                                                                        |                                                                            |                                                                                                    |                                         |
|                                                                                        |                                                                            |                                                                                                    |                                         |
|                                                                                        |                                                                            |                                                                                                    |                                         |
|                                                                                        |                                                                            |                                                                                                    |                                         |

#### Apposizione Firma Remota

Al termine dell'elaborazione, in caso di esito positivo viene visualizzata una situazione come quella della prossima figura:

| oggene. Determine of Equivatione |                                                                                                    |                                                                                                    |                                                                                      |                                                                                                    |                                                                                                    |
|----------------------------------|----------------------------------------------------------------------------------------------------|----------------------------------------------------------------------------------------------------|--------------------------------------------------------------------------------------|----------------------------------------------------------------------------------------------------|----------------------------------------------------------------------------------------------------|
|                                  |                                                                                                    |                                                                                                    |                                                                                      |                                                                                                    |                                                                                                    |
| Nome Dr                          | acumento Visua                                                                                                    | Autenticazione con OTP (One Time Pas                                                                                                    | sword)                                                                               | Ultima modifica                                                                                                    | Tipo Download                                                                                                    |
| UQUIDAZI                         | DNERAG.rtf                                                                                                    | Codice Electric Electric                                                                                                    |                                                                                      | Pietro Responsabile di Ragionena                                                                                                    |                                                                                                    |
|                                  | ZIONE. <del>N</del>                                                                                                    | MRORSS61P12L42 ×                                                                                                    |                                                                                      | Pietro Responsabile di Ragioneria                                                                                                    | 8 83                                                                                                    |
|                                  | DAZIONE.rtf                                                                                                    | Generare II codice OTP attraverso II vostro disposit                                                                                                    | ivo abilitato                                                                        | Pietro Responsabile di Ragioneria                                                                                                    |                                                                                                    |
|                                  |                                                                                                    | (ad esempio Spartphone, Balckberry, ecc.)<br>Codice OTP<br>12345678<br>Marcatura Temporale<br>Se non vi è stato formto un certificato di firma elettronica, prem<br>precedere con la firma tramite "SmartCard"<br>Nome Documento      | ere 'Annulla' e<br>Stato                                                             |                                                                                                    |                                                                                                    |
|                                  |                                                                                                    | LIQUIDAZIONERAG.rtf                                                                                                    | ~                                                                                    |                                                                                                    |                                                                                                    |
|                                  |                                                                                                    | Chasa Conterna                                                                                                    |                                                                                      |                                                                                                    |                                                                                                    |
|                                  |                                                                                                    |                                                                                                    |                                                                                      |                                                                                                    |                                                                                                    |
|                                  | Neme De<br>CLIQUEAZE<br>CLIQUEAZE<br>CL | Nome Deconscity         View           LIQUIDAZIONERAL         -           IQUIDAZIONE.         -           IQUIDAZIONE.         -           IQUIDAZIONE.         -           IQUIDAZIONE.         -           IQUIDAZIONE.         - | Numer Documents       Visuality         LiquiDA2200000000000000000000000000000000000 | Nome Documents       Usuality         LUQUDAZZONEXALUT       Cedice Fiscale Finatarie         TESTOLQUIDAZZONE.HT       Cedice Fiscale Finatarie         TESTOLQUIDAZZONE.HT       Cedice OTP attraverso II vostro dispositivo abilitato<br>(at esempio Spuriture), abilitymery, etc.]         Generare II codice OTP attraverso II vostro dispositivo abilitato<br>(at esempio Spuriture), abilitymery, etc.]       Cedice OTP         TESTOLQUIDAZIONE.HT       Cedice OTP       Cedice OTP         Destore Testolational State       Cedice OTP       Cedice OTP         TESTOLQUIDAZIONE.HT       Cedice OTP       Cedice OTP         Destore Testolational State       Cedice OTP       Cedice OTP         Destore Testolational State       Testolational State       Cedice OTP         Destore Testolational State       Cedice OTP       Cedice OTP         Destore Testolational State       Testolational State       Testolational State         Destore Testolational State       State       Cedice OTP       Cedice OTP         Destore Testolational State       State       Cedice OTP       Cedice OTP         Destore Testolational State       State       Cedice OTP       Cedice OTP         Destore Testolational State       State       Cedice OTP       Cedice OTP         Destore Testolational State       Cedice OTP       Cedi | Nume Drawments       Valuation         LiquitAl2006.84.04       Code of Fiscale Fiscale Fis |

Esito dell'apposizione della Firma Remota

- selezionare Chiudi per tornare all'elenco dei documenti.

Nota: nell'applicativo Atti Deliberativi può essere attivata la voce di menu Firma multipla. Essa contiene la sottovoce **Gestione** che consente di apporre la firma digitale a gruppi di documenti, anziché procedere alla firma del singolo documento. La funzione semplifica sicuramente l'attività di firma laddove gli atti e i documenti da firmare siano in numero piuttosto elevato. A tale scopo, per esempio, la cartella ATTIVITA RAGIONERIA – IN FIRMA è stata caratterizzata dall'attributo "libro firma" che la rende quindi una delle cartelle su cui lavora la funziona di Firma multipla.

Per poter effettuare un'unica attività di firma su più documenti contemporaneamente, si proceda come descritto di seguito:

- Uscire dal Trattamento cliccando su Menu principale
- Selezionare la voce Firma multipla e la sottovoce Gestione

| AdWeb - Atti deliberativi v 500/427          |                |                                       | AdWeb Collaudo - Utente: Pietro Responsabile di Ragioneria |
|----------------------------------------------|----------------|---------------------------------------|------------------------------------------------------------|
| Menu principale                              |                | Ricerca atti da firmare               |                                                            |
| - New Yorks                                  |                | Cartella                              |                                                            |
| Nouliche                                     |                | PO CONTABILITA FINANZIARIA - IN FIRMA |                                                            |
| Impostazioni                                 |                | Tipo Atto                             |                                                            |
| ✓ Firma multipla                             |                | Ordini di Liquidazione (DOL)          |                                                            |
| - Costions                                   | Her Generation | Utticio Proponente                    |                                                            |
| - Gestione                                   |                | Tipo documento                        |                                                            |
| Consolida in protocollo                      |                | × I                                   |                                                            |
| Inserisci storico atti                       |                | Data di pubblicazione                 |                                                            |
|                                              |                | dd/mm/vvvv                            |                                                            |
| LOOKup>                                      |                |                                       |                                                            |
| Attenzione,<br>ci zono nuove notifiche:<br>1 |                |                                       |                                                            |
|                                              |                |                                       |                                                            |
|                                              |                |                                       |                                                            |
|                                              |                |                                       |                                                            |
|                                              |                |                                       |                                                            |
|                                              |                |                                       |                                                            |
|                                              |                |                                       |                                                            |
|                                              |                |                                       |                                                            |
|                                              |                |                                       |                                                            |
|                                              |                |                                       |                                                            |
|                                              |                |                                       |                                                            |
|                                              |                |                                       |                                                            |
|                                              |                |                                       |                                                            |
|                                              |                |                                       |                                                            |
|                                              |                |                                       |                                                            |
|                                              |                |                                       |                                                            |
|                                              |                |                                       |                                                            |
| Esci                                         |                | Trova Nuova Ricerca                   |                                                            |
|                                              |                |                                       |                                                            |
|                                              |                |                                       |                                                            |

#### Attività Firma multipla

- Impostare uno o più filtri tra quelli messi a disposizione al fine di individuare gli atti con i relativi documenti su cui si desidera apporre la propria firma digitale

Selezionando il pulsante **Trova** (in basso) si avvia la ricerca che restituisce un elenco di pratiche con i rispettivi documenti selezionabili per la firma. Per ogni pratica vengono elencati i documenti che riportano visti o sottoscrizioni oltre agli allegati parte integrante dell'atto. Nel caso ci siano degli atti soggetti a "Trattamento" il sistema, pur mostrandoli nell'elenco, li rende non selezionabili e quindi non firmabili.

 Mediante le check box presenti davanti ad ogni pratica ed ogni documento si selezionano i documenti su cui si intende apporre la propria firma. Selezionare poi il pulsante Firma (menu in basso) per procedere.

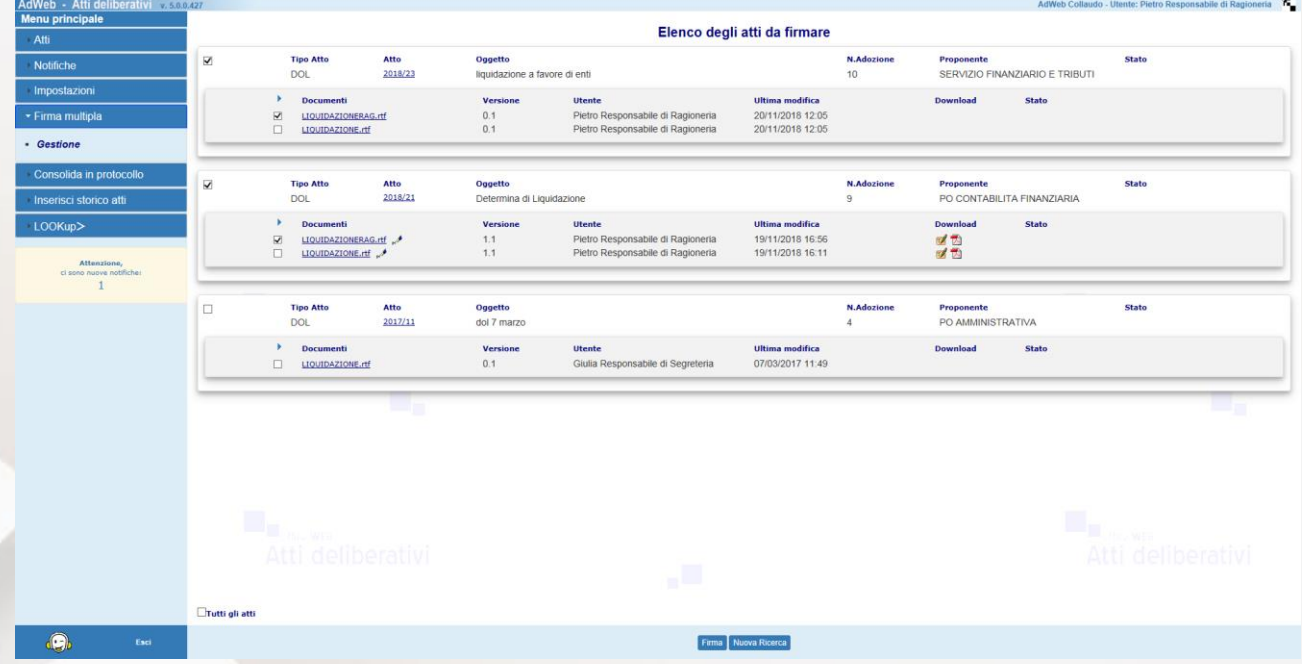

Elenco risultante dalla ricerca in Firma Multipla

- A questo punto il procedimento è il medesimo di quello descritto in caso di firma singola; anche in questo caso le modalità di firma messe a disposizione sono due: firma con SMART CARD o FIRMA REMOTA. Di seguito vengono visualizzate entrambe le modalità.
- Nel caso di utilizzo di SMART CARD:
- digitare il PIN e attendere l'esito dell'operazione di firma.

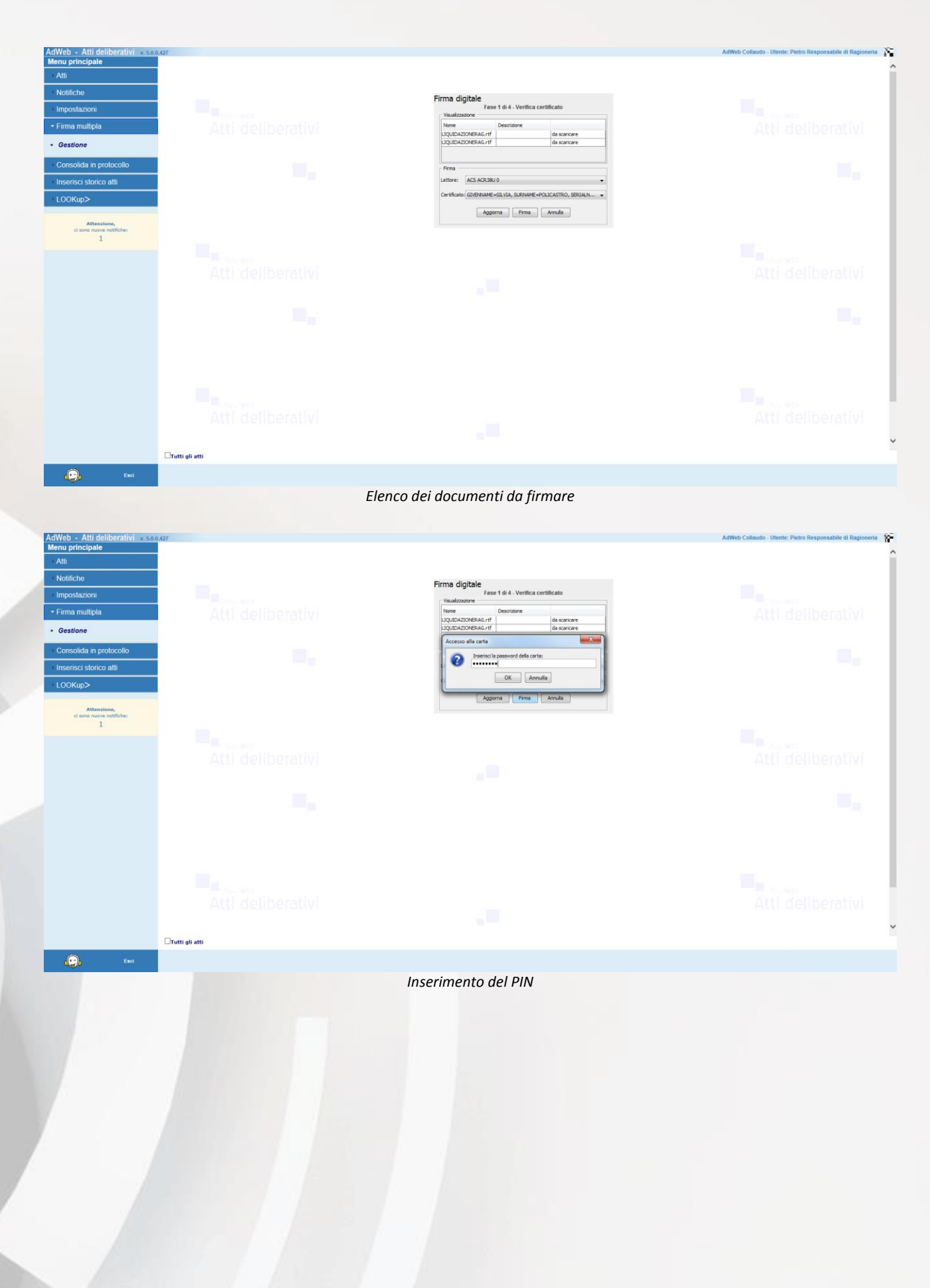

| AdWeb - Atti deliberativi v.s.o         | 0.427             |                                         | AdWeb Collaudo - Utente: Pietro Responsabile di Ragioneria |
|-----------------------------------------|-------------------|-----------------------------------------|------------------------------------------------------------|
| Atti                                    |                   |                                         | í                                                          |
| * Notifiche                             |                   | Firma digitale                          |                                                            |
| Impostazioni                            | dine we           | Firma completata                        |                                                            |
| ▼ Firma multipla                        | Atti deliberativi | Firma completata con successo           |                                                            |
| Gestione                                |                   | LIQUIDAZIONERAG.rtf                     |                                                            |
| Consolida in protocollo                 |                   | <ul> <li>LIQUIDAZIONERAG.rtf</li> </ul> |                                                            |
| Inserisci storico atti                  |                   |                                         |                                                            |
| · LOOKup>                               |                   |                                         |                                                            |
| Attenzione,<br>ci sono nuove notifiche: |                   | Esd                                     |                                                            |
| 1                                       |                   |                                         |                                                            |
|                                         |                   |                                         |                                                            |
|                                         |                   |                                         |                                                            |
|                                         |                   |                                         |                                                            |
|                                         |                   |                                         |                                                            |
|                                         |                   |                                         |                                                            |
|                                         |                   |                                         |                                                            |
|                                         |                   |                                         |                                                            |
|                                         |                   |                                         |                                                            |
|                                         |                   |                                         |                                                            |
|                                         |                   |                                         |                                                            |
|                                         | □Tutti gli atti   |                                         |                                                            |
| Esci                                    |                   |                                         |                                                            |

Esito dell'operazione di firma

Nel caso di FIRMA REMOTA:

- Selezionare la voce Firma / OTP password dal menu in basso

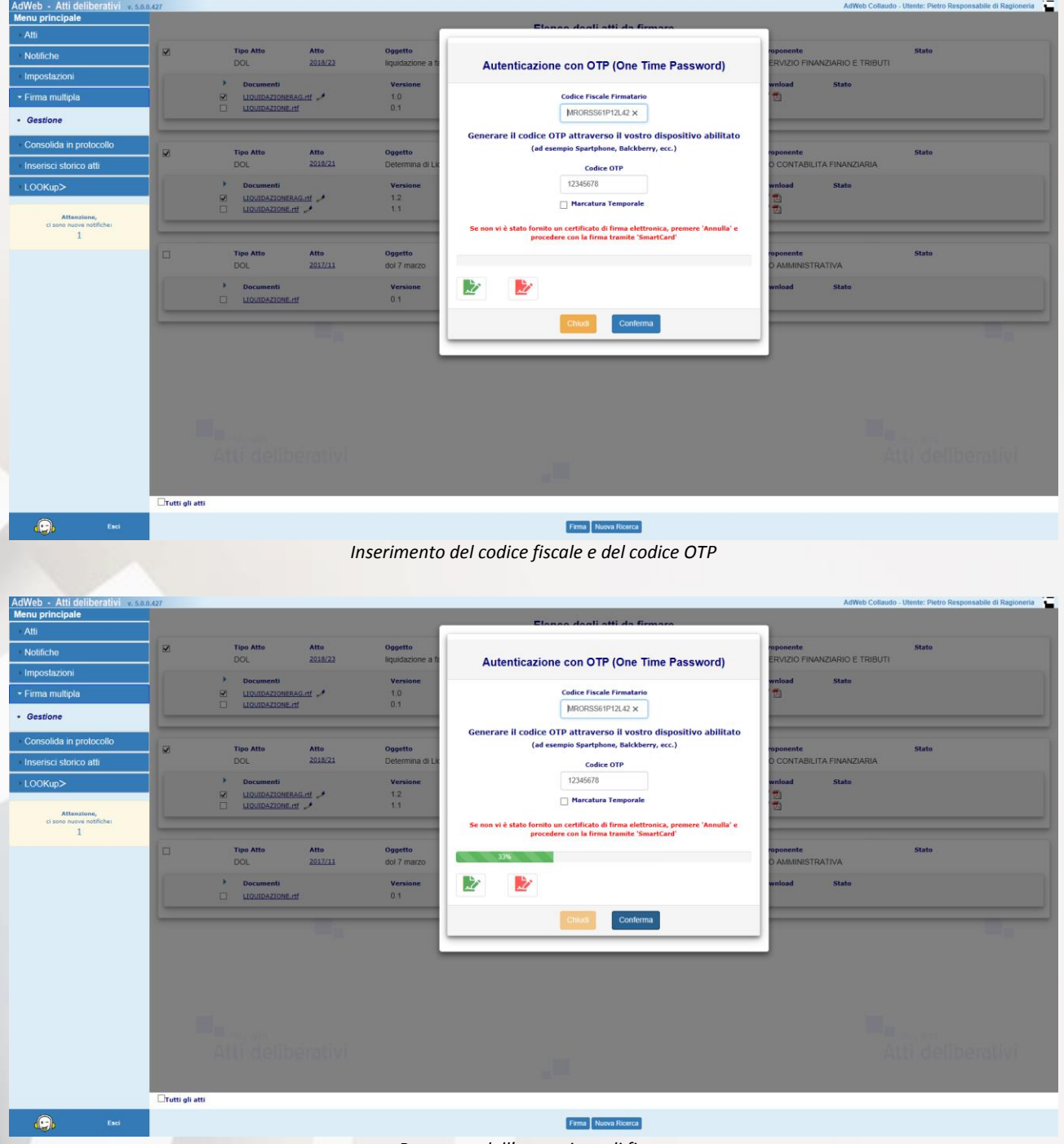

Progresso dell'operazione di firma

| Web - Atti deliberativi 😿                       | 0.0.427      |      |                             |                 |                              |                  |                           |       |        | AdWeb Collaudo - Utente: Pietro Responsabile di Ragioneria |
|-------------------------------------------------|--------------|------|-----------------------------|-----------------|------------------------------|------------------|---------------------------|-------|--------|------------------------------------------------------------|
| enu principale                                  | -            |      |                             |                 |                              | =                | longo dogli atti da firma |       | -      |                                                            |
| Notifiche                                       | ×            |      | Tipo Atto<br>DOL            | Atto<br>2018/23 | Oggetto<br>liquidazione a f. | Elenco documenti | in firma                  |       | ×      | ente State<br>IZIO FINANZIARIO E TRIBUTI                   |
| Impostazioni                                    | _            | •    | Documenti                   |                 | Versione                     | Atto             | Documento                 | Esito | Errore | ad State                                                   |
| -irma multipla                                  |              |      | LIQUIDAZIONER               | i<br>i          | 0.1                          | DOL 2018-046-23  | LIQUIDAZIONERAG.rtf       | ~     |        |                                                            |
| lestione                                        |              |      |                             |                 |                              | DOL 2018-006-21  | LIQUIDAZIONERAG.itf       | ~     |        |                                                            |
| onsolida in protocollo<br>iserisci storico atti | ×            | 1    | Tipo Atto<br>DOL            | Atto<br>2018/21 | Oggetto<br>Determina di Lie  |                  |                           |       |        | sente Stato<br>DNTABILITA FINANZIARIA                      |
| )OKup>                                          |              | •    | Documenti<br>LIQUIDAZIONER  | G.m ,*          | Versione<br>1.5              |                  |                           |       |        | ed Stato                                                   |
| Attenzione,<br>ci sono nuove notifiche:<br>1    |              |      | LIQUIDAZIONE.r              | i "A            | 1.1                          |                  |                           |       |        |                                                            |
|                                                 |              | 1    | Tipo Atto<br>DOL            | Atto<br>2017/11 | Oggetto<br>dol 7 marzo       |                  |                           |       |        | nente Stato<br>IMINISTRATIVA                               |
|                                                 |              | •    | Documenti<br>LIQUIDAZIONE.m | t.              | Versione<br>0.1              |                  |                           |       |        | ed State                                                   |
|                                                 |              |      |                             |                 |                              |                  |                           |       | Close  |                                                            |
|                                                 |              |      |                             |                 |                              | 11               |                           |       |        | AL                                                         |
|                                                 |              |      |                             |                 |                              |                  |                           |       |        |                                                            |
|                                                 |              |      |                             |                 |                              |                  |                           |       |        |                                                            |
|                                                 |              |      |                             |                 |                              |                  |                           |       |        |                                                            |
|                                                 |              |      |                             |                 |                              |                  |                           |       |        |                                                            |
|                                                 |              |      |                             |                 |                              |                  |                           |       |        |                                                            |
|                                                 | OTutti gli a | atti |                             |                 |                              |                  |                           |       |        |                                                            |
| 🕞 tad                                           |              |      |                             |                 |                              |                  | Firma Nuova Ricerca       |       |        |                                                            |
|                                                 |              |      |                             |                 |                              |                  |                           |       |        |                                                            |

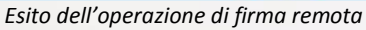

Alla fine si ritorna all'elenco degli atti contenuti nella cartella di firma multipla:

|                                        |                                                                                                    |                                               |                 |                               | Elenco degi                                                                      | , and an initiale                                       |                  |                             |                    |               |
|----------------------------------------|----------------------------------------------------------------------------------------------------|-----------------------------------------------|-----------------|-------------------------------|----------------------------------------------------------------------------------|---------------------------------------------------------|------------------|-----------------------------|--------------------|---------------|
|                                        |                                                                                                    | Tipo Atto<br>DOL                              | Atto<br>2018/23 | Oggetto<br>liquidazione a fav | ore di enti                                                                      |                                                         | N.Adozione<br>10 | Proponente<br>SERVIZIO FINA | ANZIARIO E TRIBUTI | Stato         |
| oni                                    |                                                                                                    | Documenti                                     | and A           | Versione                      | Utente<br>Dietro Desponsabile di Danioneria                                      | Ultima modifica                                         |                  | Download                    | Stato              |               |
| пра                                    |                                                                                                    |                                               | tí              | 0.1                           | Pietro Responsabile di Ragioneria                                                | 20/11/2018 12:05                                        |                  | 8 M                         |                    |               |
| in protocollo                          |                                                                                                    |                                               |                 |                               |                                                                                  |                                                         |                  |                             |                    |               |
| torico atti                            |                                                                                                    | Tipo Atto<br>DOL                              | Atto<br>2018/21 | Oggetto<br>Determina di Liqu  | idazione                                                                         |                                                         | N.Adozione<br>9  | Proponente<br>PO CONTABIL   | ITA FINANZIARIA    | Stato         |
| £                                      |                                                                                                    | Documenti     LIOUIDAZIONER     LIOUIDAZIONER | AG.ttf          | Versione<br>1.5<br>1.1        | Utente<br>Pietro Responsabile di Ragioneria<br>Pietro Responsabile di Ragioneria | Ultima modifica<br>20/11/2018 15:14<br>19/11/2018 16:11 |                  | Download                    | Stato              |               |
| Attenzione,<br>o nuove notfliches<br>1 |                                                                                                    | Tipo Atto                                     | Atto            | Oggetto                       |                                                                                  |                                                         | N.Adozione       | Proponente                  |                    | Stato         |
|                                        |                                                                                                    | DOL                                           | 2017/11         | dol 7 marzo                   |                                                                                  |                                                         | 4                | PO AMMINIST                 | RATIVA             |               |
|                                        |                                                                                                    | Documenti     LIOUIDAZIONE.                   | Ψ.              | Versione<br>0.1               | Utente<br>Giulia Responsabile di Segreteria                                      | Ultima modifica<br>07/03/2017 11:49                     |                  | Download                    | Stato              |               |
|                                        |                                                                                                    | Atti delib                                    | erativi         |                               |                                                                                  |                                                         |                  |                             | A                  | tti deliberat |
|                                        | and a second second sec |                                               |                 |                               |                                                                                  |                                                         |                  |                             |                    |               |

Elenco degli atti presenti in libro firma

Le icone e poste a fianco di ciascun documento firmato nell'elenco di riepilogo consentono di poter scaricare direttamente il file firmato originale (con estensione .p7m) oppure la versione convertita in formato PDF riportante anche l'impronta della/e firma/e apposta/e.

## D3. Invio alla Segreteria

A questo punto il responsabile deve completare l'operazione **inviando** la determina alla Segreteria per permettere la gestione delle successive fasi di pubblicazione ed archiviazione.

- da Menù principale, cliccare su Atti/Gestione e ricercare gli atti che si intendono trasmettere alla Segreteria; conviene effettuare una ricerca degli atti "in carico" in modo da poter selezionare per lo Spostamento più atti contemporaneamente
- Selezionare gli atti, cliccare su Spostamento e selezionare quale cartella destinataria dell'atto la cartella ATTIVITÀ DI SEGRETERIA.
- Selezionando inoltre la voce "Invia un messaggio" è possibile inviare una nota (un'accompagnatoria, promemoria o specificazioni varie) tramite il sistema di notifiche inglobato nel sistema. Il / i destinatari del messaggio avranno l'evidenza dell'arrivo di una nuova notifica subito dopo aver effettuato l'accesso al sistema.
- Selezionando il pulsante **Conferma** la pratica verrà trasmessa all'Ufficio destinatario.
- NOTA BENE: Le pratiche selezionate per essere massivamente spostate ad altra cartella devono essere "omogenee", nel senso che dovranno essere inoltrate al medesimo ufficio destinatario.
   Gli atti a questo punto saranno in carico alla Segreteria.

# E) ISTRUZIONI PER LA SEGRETERIA

## E1. Visti e pubblicazione per singola pratica

- Effettuare la ricerca attraverso il menù Atti / Gestione, impostando i filtri opportuni
- Selezionare l'atto
- Entrare in Trattamento
- Nel menu Attività selezionare VISTI E PUBBLICAZIONE. La schermata presenta le opzioni di scelta dei visti che si intendono apporre. Per gestire le fasi di Pubblicazione della determina, selezionare il visto "Certificato di Pubblicazione (REPUB)" e fare click su Conferma. Effettuata la scelta, l'attività proseguirà con un iter guidato fino alla creazione del documento Copia conforme e delle attività di Pubblicazione su Albo Pretorio.

| - Attività                                                 | Atto: DOL - 2018/21 Numero adozione: 9<br>Oggetto: Determina di Liquidazione | Numero pratica finanziaria: 461        |  |
|------------------------------------------------------------|------------------------------------------------------------------------------|----------------------------------------|--|
| dati principali     dati fatture     collegamento pratiche |                                                                              | Selezione tipologia di VISTO           |  |
| <ul> <li>visti e pubblicazione</li> </ul>                  |                                                                              | Certificato di Pubblicazione ( REPUB ) |  |
| Documenti                                                  | A DIA WES                                                                    | O Copia Conforme ( COPIA )             |  |
| • Traccia                                                  | Atti deliberativi                                                            |                                        |  |
| Menu principale                                            |                                                                              |                                        |  |
|                                                            |                                                                              |                                        |  |
|                                                            |                                                                              |                                        |  |
|                                                            |                                                                              |                                        |  |
|                                                            |                                                                              |                                        |  |
|                                                            |                                                                              |                                        |  |
|                                                            |                                                                              |                                        |  |
|                                                            |                                                                              |                                        |  |
|                                                            |                                                                              |                                        |  |
|                                                            |                                                                              |                                        |  |
|                                                            |                                                                              |                                        |  |
|                                                            |                                                                              |                                        |  |
|                                                            |                                                                              |                                        |  |
|                                                            |                                                                              |                                        |  |
|                                                            |                                                                              |                                        |  |
|                                                            |                                                                              |                                        |  |

- Impostare il nome del Firmatario e le date di inizio e fine pubblicazione

| Durata pubblicazione:<br>Data inizio pubblicazione:<br>Data fine pubblicazione: | Pubblicazione Firmataro Giulia Responsabile di Segreteria  15 giorni + 1 2011/2015 |                                                             |
|---------------------------------------------------------------------------------|------------------------------------------------------------------------------------|-------------------------------------------------------------|
| Durata pubblicazione:<br>Data inizio pubblicazione:<br>Data fine pubblicazione: | Firmatario Giulia Responsabile di Segreteria                                       |                                                             |
| Durata pubblicazione:<br>Data inizio pubblicazione:<br>Data fine pubblicazione: | Guilla Resµurisaure û seyrerena ♥<br>15 giarri + 1<br>20/11/2018 [1]               |                                                             |
| Durata pubblicazione:<br>Data inizio pubblicazione:<br>Data fine pubblicazione: | 15 giorni + 1                                                                      |                                                             |
| Data inizio pubblicazione:<br>Data fine pubblicazione:                          | 20/11/2018                                                                         |                                                             |
| Data fine pubblicazione:                                                        |                                                                                    |                                                             |
|                                                                                 | 05/12/2018                                                                         |                                                             |
|                                                                                 | Calcola automaticamente le date                                                    |                                                             |
|                                                                                 | Crea / Aggiorna Documenti                                                          |                                                             |
|                                                                                 |                                                                                    |                                                             |
|                                                                                 |                                                                                    |                                                             |
|                                                                                 |                                                                                    | Atti deliberativi<br>Atti deliberativi<br>Atti deliberativi |

Impostazione del firmatario e delle date di inizio e fine pubblicazione

- Se vengono superati alcuni controlli, l'atto viene presentato come "vistabile";

| Table Alter     Dot - 2010/21     Numero additiones     9     Numero pratica finanziaria: 461       - dati finine<br>- dati finine<br>- collegamento pratiche<br>- sottorizzione     - dati finine<br>- sottorizzione     - dati finine<br>- sottorizion |                |
|----------------------------------------------------------------------------------------------------|----------------|
|                                                                                                    |                |
| Tipe         Atto         Oggetto         Proposed           * Documenti         DoL         2018-21         Determine di Liquidazione         PO CONTABILITA fi                                                                                                    |                |
| Traccia DoL 2019-21 Determina di Liquidazione PO CONTABILITA I                                                                                                    | ente Messaggio |
|                                                                                                    | FINANZIARIA    |
| Menu principale                                                                                                    |                |
|                                                                                                    |                |
|                                                                                                    |                |
|                                                                                                    |                |
|                                                                                                    |                |
| Contraction (Stampa elence) Esci                                                                                                    |                |

- Per assegnare il visto selezionare Assegna Visto in basso;

Assegnazione del Visto di Pubblicazione

 Una volta assegnato il visto e creato automaticamente il certificato di pubblicazione (DETERMINAFN.rtf), la procedura guidata offre la possibilità di convertire il documento in formato pdf; in caso si voglia procedere con la conversione, scegliere la voce Converti in Pdf in basso;

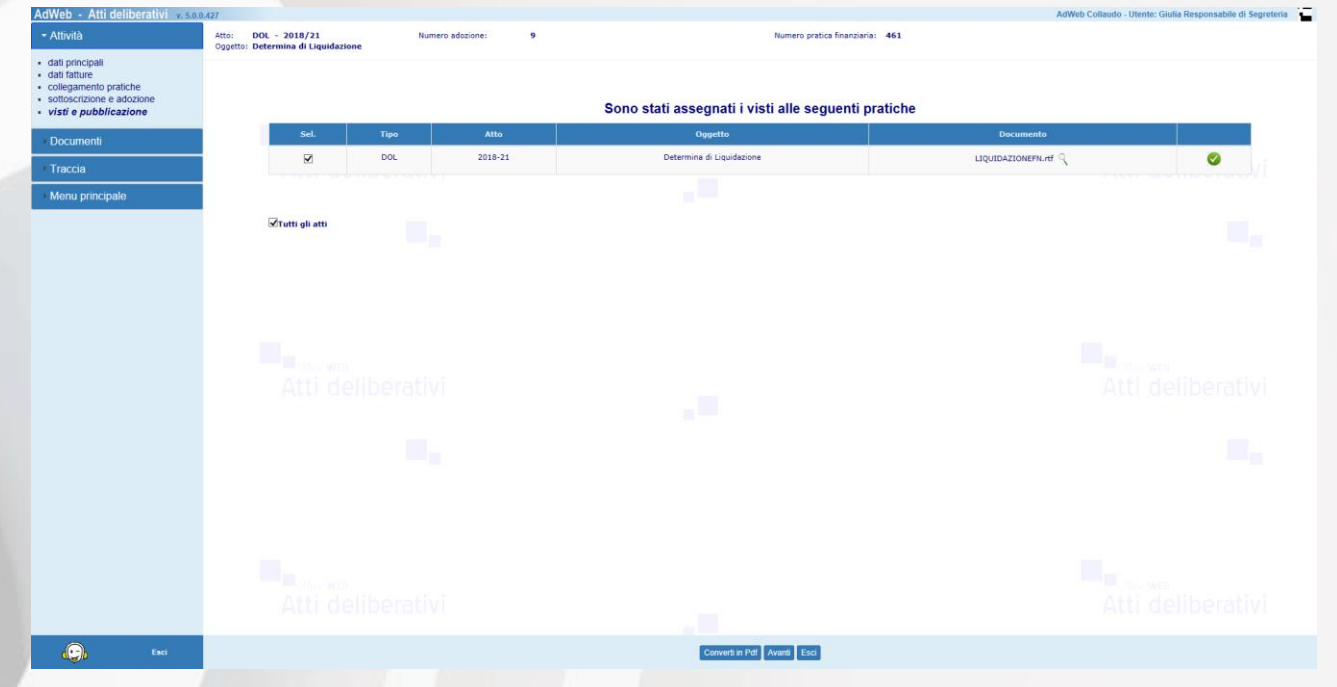

Conversione in pdf (opzionale) del certificato di pubblicazione

La procedura guidata offre poi la possibilità di firmare il certificato di pubblicazione; le modalità di firma messe a disposizione sono due: tramite SMART CARD oppure tramite FIRMA REMOTA.

- Nel caso di firma con SMART CARD procedere come di seguito illustrato;
- Scegliere la voce Firma / Smart card dalla voce di menu in basso

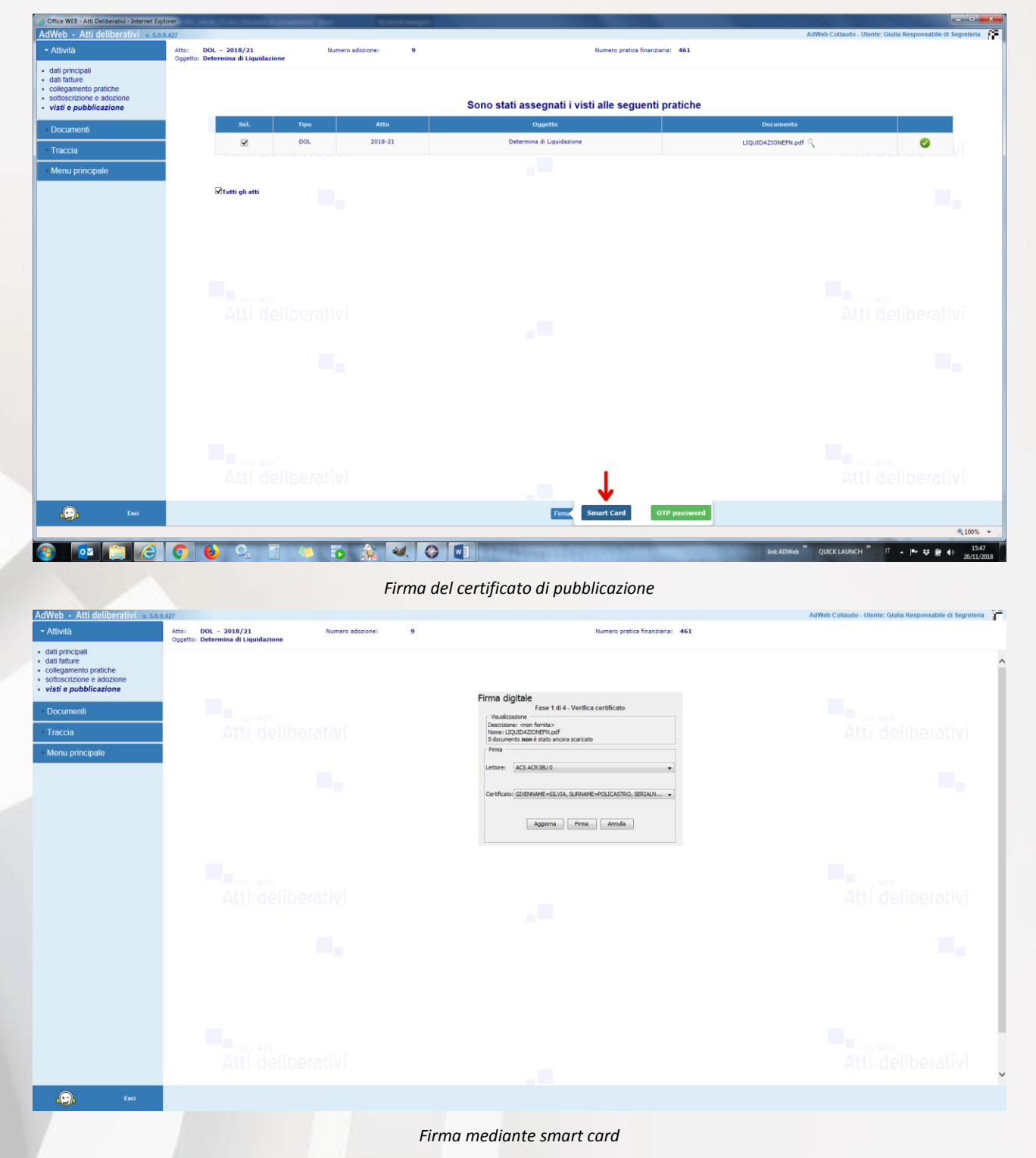

Digitare il PIN e selezionare Firma

\_

| tà                                                                                              | Atto: DOL - 2018/21 Numero adozione: 5<br>Oggetto: Determina di Liquidazione | 9 Numero pratica finanziaria: 461                                |  |
|-------------------------------------------------------------------------------------------------|------------------------------------------------------------------------------|------------------------------------------------------------------|--|
| incipali<br>Iture<br>amento pratiche<br>crizione e adozione<br>e <i>pubblicazione</i><br>imenti |                                                                              | Firma digitale<br>Faus 1 di 4 - Ventica centificato              |  |
| аў <sub>с</sub>                                                                                 |                                                                              | Descrizione: <non fornita=""><br/>Nome: LIQUIDAZIONEPN.pdf</non> |  |
| principale                                                                                      |                                                                              | Accesso alla derta                                               |  |
|                                                                                                 |                                                                              |                                                                  |  |
|                                                                                                 |                                                                              |                                                                  |  |
|                                                                                                 |                                                                              |                                                                  |  |
|                                                                                                 |                                                                              |                                                                  |  |
|                                                                                                 |                                                                              |                                                                  |  |
|                                                                                                 |                                                                              |                                                                  |  |
|                                                                                                 |                                                                              |                                                                  |  |
|                                                                                                 |                                                                              |                                                                  |  |

Inserimento del PIN di firma

Al termine dell'operazione di firma compare l'esito dell'operazione

| AdWeb - Attr deliberativi                                                                                          | .0.0,427                                                                     |                                    | AdWeb Collaudo - Utente: Giulia Responsabile di Segreteria |
|----------------------------------------------------------------------------------------------------|------------------------------------------------------------------------------|------------------------------------|------------------------------------------------------------|
| - Attività                                                                                                    | Atto: DOL - 2018/21 Numero adozione: 9<br>Oggetto: Determina di Liquidazione | Numero pratica finanziaria: 461    |                                                            |
| dati principali     dati fatture     collegamento pratiche     sottoscrizione e adozione     visti e pubblicazione |                                                                              | Firma digitale<br>Firma completata |                                                            |
| Document                                                                                                    | Atti dollhorativi                                                            | Firma completata con successo      |                                                            |
|                                                                                                    | Atti deliberativi                                                            | Document firmat: 1                 |                                                            |
| Menu principale                                                                                                    |                                                                              | LIQUIDAZIONEFN.pdf                 |                                                            |
|                                                                                                    |                                                                              |                                    |                                                            |
|                                                                                                    |                                                                              |                                    |                                                            |
|                                                                                                    |                                                                              |                                    |                                                            |
|                                                                                                    |                                                                              | 230                                |                                                            |
|                                                                                                    |                                                                              |                                    |                                                            |
|                                                                                                    |                                                                              |                                    |                                                            |
|                                                                                                    |                                                                              |                                    |                                                            |
|                                                                                                    |                                                                              |                                    |                                                            |
|                                                                                                    |                                                                              |                                    |                                                            |
|                                                                                                    |                                                                              |                                    |                                                            |
|                                                                                                    |                                                                              |                                    |                                                            |
|                                                                                                    |                                                                              |                                    | _                                                          |
|                                                                                                    |                                                                              |                                    |                                                            |
|                                                                                                    |                                                                              |                                    | Atti deliberativi                                          |
| 0                                                                                                    |                                                                              |                                    |                                                            |
| Carl Eaci                                                                                                    |                                                                              |                                    |                                                            |

#### Esito dell'operazione di firma

In caso di firma remota:

- Selezionare la voce Firma / OTP password dal menu in basso
- Inserire il codice fiscale e il codice OTP ricavato dal proprio dispositivo mobile

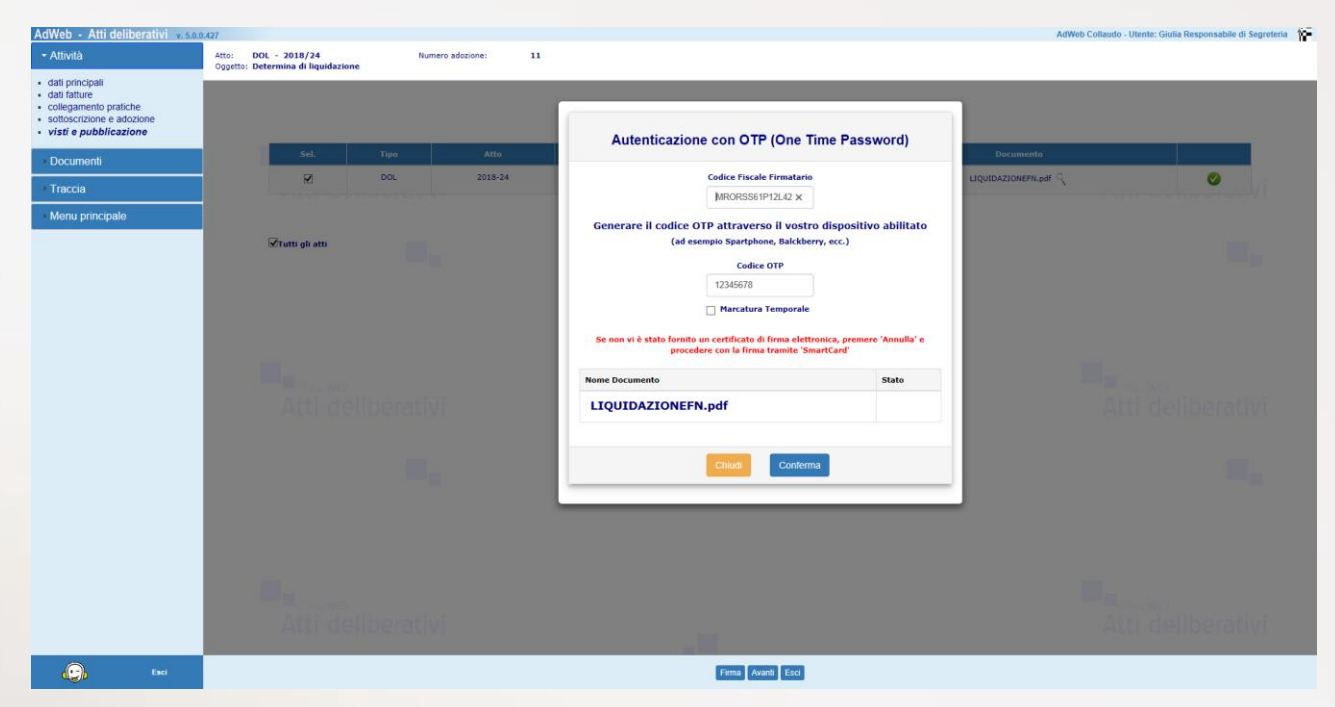

Firma del certificato di pubblicazione mediante OTP

Al termine dell'operazione viene visualizzato l'esito dell'attività di firma

| ncipali<br>ture<br>imento pratiche<br>rrizione e adozione | Oggetto: Determina di liquidazione |                                                                                                    | 1                                                                                                    |
|-----------------------------------------------------------|------------------------------------|----------------------------------------------------------------------------------------------------|----------------------------------------------------------------------------------------------------|
| pubblicazione                                             | Sel. Tipo Atto                     | Autenticazione con OTP (One Time Password)                                                                                       | Documento                                                                                                    |
| menti                                                     | Ø DOL 2018-24                      | Codice Fiscale Firmatario                                                                                                    | LIQUIDAZIONEFN.pdf 🔍 🕑                                                                                                    |
| a                                                         |                                    | MRORSS61P12L42 ×                                                                                                    | Contract of the second second s                                                                                                    |
| principale                                                |                                    | Generare il codice OTP attraverso il vostro dispositivo abilitato                                                                |                                                                                                    |
|                                                           | Tutti gli atti                     | (ad esempio Spartphone, Balckberry, ecc.)                                                                                        |                                                                                                    |
|                                                           |                                    | Codice OTP                                                                                                    |                                                                                                    |
|                                                           |                                    | 12345678                                                                                                    |                                                                                                    |
|                                                           |                                    | Marcatura Temporale                                                                                                    |                                                                                                    |
|                                                           |                                    | Se non vi è stato fornito un certificato di firma elettronica, premere 'Annulla' e<br>procedere con la firma tramite 'SmartCard' |                                                                                                    |
|                                                           |                                    | Nome Documento Stato                                                                                                    | and the second second sec |
|                                                           |                                    |                                                                                                    | Atti Holiborativi                                                                                                    |
|                                                           |                                    |                                                                                                    | Parti dicinici arta                                                                                                    |
|                                                           |                                    |                                                                                                    |                                                                                                    |
|                                                           |                                    | Ghludi Conferma                                                                                                    |                                                                                                    |
|                                                           |                                    |                                                                                                    |                                                                                                    |
|                                                           |                                    |                                                                                                    |                                                                                                    |
|                                                           |                                    |                                                                                                    |                                                                                                    |
|                                                           |                                    |                                                                                                    |                                                                                                    |
|                                                           |                                    |                                                                                                    |                                                                                                    |
|                                                           |                                    |                                                                                                    |                                                                                                    |
|                                                           |                                    |                                                                                                    |                                                                                                    |

#### Esito dell'attività di firma

Una volta firmato il certificato di pubblicazione, si ritorna alla schermata in cui è presente il documento firmato e viene proposto di creare la Copia Conforme.

- Per creare la copia conforme, selezionare Crea copia conforme dal menu in basso

|                                       | Atto: DOL - 2018/21<br>Oggetto: Determina di Liguidazione | Numero adozione: 9 | Numero pratici                            | a finanziaria: 461         |          |
|---------------------------------------|-----------------------------------------------------------|--------------------|-------------------------------------------|----------------------------|----------|
| ali<br>nto pratiche<br>one e adozione | seguration of the second second second                    |                    | Constanti anno ann fi i stiadi alla a san |                            |          |
| bblicazione                           |                                                           |                    | Sono stati assegnati i visti alle seg     | uenti praticne             | 1        |
| nti                                   | Sel. Tipo                                                 | Atto               | Oggetto                                   | Documento                  |          |
|                                       | DOL DOL                                                   | 2018-21            | Determina di Liquidazione                 | LIQUIDAZIONEFN.pdf 🥄 🧩 🗭 📩 | <b>S</b> |
| incipale                              |                                                           |                    |                                           |                            |          |
|                                       | ZTutti gli atti                                           |                    |                                           |                            |          |
|                                       |                                                           |                    |                                           |                            |          |
|                                       |                                                           |                    |                                           |                            |          |
|                                       |                                                           |                    |                                           |                            |          |
|                                       |                                                           |                    |                                           |                            |          |
|                                       |                                                           |                    |                                           |                            |          |
|                                       |                                                           |                    |                                           |                            |          |
|                                       |                                                           |                    |                                           |                            |          |
|                                       |                                                           |                    |                                           |                            |          |
|                                       |                                                           |                    |                                           |                            |          |
|                                       |                                                           |                    |                                           |                            |          |
|                                       |                                                           |                    |                                           |                            |          |
|                                       |                                                           |                    |                                           |                            |          |
|                                       |                                                           |                    |                                           |                            |          |
|                                       |                                                           |                    |                                           |                            |          |
|                                       | Attractive                                                |                    |                                           |                            |          |
| Esci                                  |                                                           |                    | Crea Copia Conforme Avanti Esci           | 1                          |          |
|                                       |                                                           |                    |                                           |                            |          |

Una volta creata la copia conforme, si può saltare direttamente alla pagina di pubblicazione all'Albo pretorio selezionando la voce **Pubblica albo pretorio** oppure concludere la procedura mediante la voce **Esci** (menu in basso).

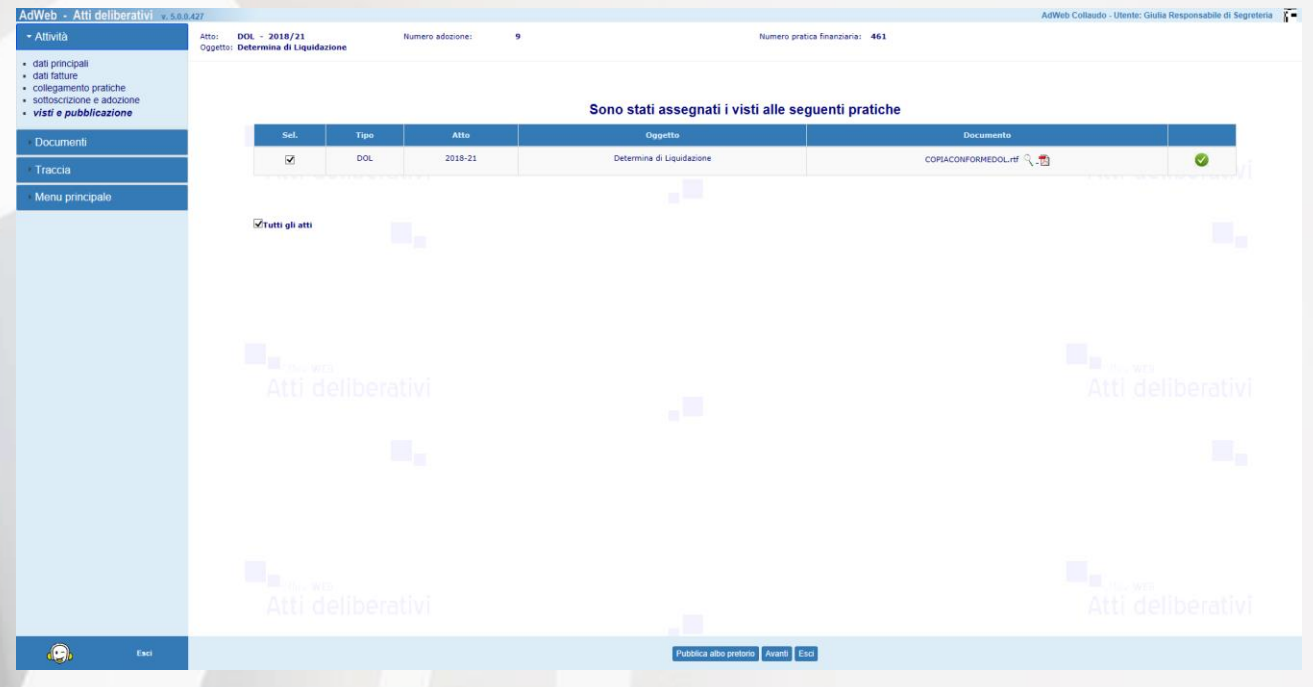

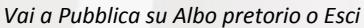

## E2. Pubblicazione su Albo pretorio

Qualora non si sia provveduto a procedere alla pubblicazione all'albo della singola pratica al termine della procedura guidata dell'attività Visti e Pubblicazione, per adempiere agli obblighi di pubblicazione ex. Articolo 20 della legge regionale fvg n. 26 del 2012, è possibile ricorrere alla funzione di Pubblicazione in internet presente sul Menu Principale.

Uscire quindi dal trattamento selezionando la voce Menu Principale (a sinistra).

Il sistema riporta alla schermata con elencati tutti gli atti attualmente in carico all'ufficio.

Per procedere alla pubblicazione su Albo eseguire i seguenti passi:

- dal menu principale selezionare la voce **Pubblica in internet** e poi **Pubblica su Albo Pretorio.**
- Appare la maschera di ricerca degli atti, che è impostata sulla ricerca degli atti "da pubblicare".
- Impostare almeno uno dei criteri di ricerca e selezionare **Trova** in basso per avviare la ricerca.

| AdWeb - Atti deliber               | ativi v. 5.0.0,427 |                |                      |                                     |               | AdWeb Collaudo - Utente: Giulia Responsabile di Segreteria |
|------------------------------------|--------------------|----------------|----------------------|-------------------------------------|---------------|------------------------------------------------------------|
| Menu principale<br>Atti            |                    |                | Ricerca att          | i in pubblicazione all' A           | Albo Pretorio |                                                            |
| Sedute                             |                    |                | Tipo Atto            | (001)                               |               |                                                            |
| Apposizione visti co               | najunti            |                | Ufficio Proponente   | (DOL)                               |               |                                                            |
|                                    | - Colline WER      |                |                      |                                     |               |                                                            |
| Notifiche                          | Atti deliberativi  |                | Inizio pubblicazione | Fine pubblicazione                  |               |                                                            |
| Impostazioni                       |                    |                | 20/11/2018           | dd/mm/yyyy                          |               |                                                            |
| - Pubblica in Internet             |                    |                | dal                  | al                                  | anno          |                                                            |
| Pubblica su Albo p                 | retorio            | Nº Adozione:   |                      |                                     | 2018 🗸        |                                                            |
|                                    | ndorsko.P          |                | dal                  | al ma                               |               |                                                            |
| <ul> <li>Firma multipla</li> </ul> |                    | Data Adozione: | ou minyyyy           | ud/min/yyyy                         |               |                                                            |
| Consolida in protoc                | blio               |                | Atti da pubblicare   | <ul> <li>Atti pubblicati</li> </ul> |               |                                                            |
| Inserisci storico atti             |                    |                |                      |                                     |               |                                                            |
| I LOOK(in>                         |                    |                |                      |                                     |               |                                                            |
| Loonapy                            | E CALL WELL        |                |                      |                                     |               |                                                            |
|                                    |                    |                |                      |                                     |               |                                                            |
|                                    |                    |                |                      |                                     |               |                                                            |
|                                    |                    |                |                      |                                     |               |                                                            |
|                                    |                    |                |                      |                                     |               |                                                            |
|                                    |                    |                |                      |                                     |               |                                                            |
|                                    |                    |                |                      |                                     |               |                                                            |
|                                    |                    |                |                      |                                     |               |                                                            |
|                                    |                    |                |                      |                                     |               |                                                            |
|                                    |                    |                |                      |                                     |               |                                                            |
|                                    |                    |                |                      |                                     |               |                                                            |
|                                    |                    |                |                      |                                     |               |                                                            |
|                                    |                    |                |                      |                                     |               |                                                            |
|                                    |                    |                |                      |                                     |               |                                                            |
|                                    |                    |                |                      |                                     |               |                                                            |
| <b>.</b>                           | Esci               |                |                      | Trova Nuova Ricerca                 |               |                                                            |
|                                    |                    |                |                      |                                     |               |                                                            |
|                                    |                    |                |                      |                                     |               |                                                            |

#### Pubblicazione su Albo pretorio

- Una volta ottenuto un risultato della ricerca, selezionare mediante le caselle di spunta, quali atti e quali documenti per ciascun atto si vogliono inviare su Albo Pretorio \_

|                   |               |                         |                           |                                         | Eler                             | co degli atti disp | nibili per la pubblicazione all' Albo P                                                                                                    | retorio           |               |            |            |
|-------------------|---------------|-------------------------|---------------------------|-----------------------------------------|----------------------------------|--------------------|----------------------------------------------------------------------------------------------------|-------------------|---------------|------------|------------|
|                   | ATTEN         | ZIONE: all' Albo Preti  | orio è possibile pi       | ubblicare documenti nei seguenti format | : PDF, DOC, RTF, ODT e           | P7M (solo come do  | cumento secondario).                                                                                                    |                   |               |            |            |
|                   | NB: ve        | erră pubblicata l'ultim | a versione non fi         | mata dei file, in formato PDF           |                                  |                    |                                                                                                    | N. Advertiser     | Data Advances | Print with | First subb |
| e visti congiunti | 2             | DOL                     | 2018/21                   | Determina di Liquidazione               | PO CO                            | TABILITA FINANZI   | ARIA                                                                                                    | 9                 | 19/11/2018    | 20/11/2018 | 05/12/201  |
|                   |               | Documenti               |                           |                                         | Tipo                             | Versione           | Utente                                                                                                    | Ultima modifica   | PDF           | Stato      |            |
| ni                |               | LIQUIDAZIONE            | Ertf<br>RAG.rtf<br>FN.pdf |                                         | Allegato<br>Allegato<br>Allegato | 0.1<br>0.1<br>0.1  | Pietro Responsabile di Ragioneria<br>Pietro Responsabile di Ragioneria<br>Giulia Responsabile di Segreteria<br>Giulia Responsabile di Segreteria | n.d<br>n.d<br>n.d |               |            |            |
| Internet          | V             | DOL                     | 2018/24                   | Determina di liquidazione               | PO AM                            | INISTRATIVA        | orana kesponasone or begrecerne                                                                                                    | 11                | 20/11/2018    | 20/11/2018 | 05/12/201  |
| u Albo pretorio   |               | Documenti               |                           |                                         | Tipo                             | Versione           | Utente                                                                                                    | Ultima modifica   | PDF           | Stato      |            |
| ipla              |               |                         | Entf<br>FN.pdf            |                                         | Allegato                         | 0.1                | Giulia Responsabile di Segreteria<br>Giulia Responsabile di Segreteria                                                                           | n.d               | 1             |            |            |
| 1 protocollo      |               |                         |                           |                                         |                                  |                    |                                                                                                    |                   |               |            |            |
| co atti           |               |                         |                           |                                         |                                  |                    |                                                                                                    |                   |               |            |            |
|                   |               |                         |                           |                                         |                                  |                    |                                                                                                    |                   |               |            |            |
|                   |               |                         |                           |                                         |                                  |                    |                                                                                                    |                   |               |            |            |
|                   |               |                         |                           |                                         |                                  |                    |                                                                                                    |                   |               |            |            |
|                   |               |                         |                           |                                         |                                  |                    |                                                                                                    |                   |               |            |            |
|                   |               |                         |                           |                                         |                                  |                    |                                                                                                    |                   |               |            |            |
|                   |               |                         |                           |                                         |                                  |                    |                                                                                                    |                   |               |            |            |
|                   |               |                         |                           |                                         |                                  |                    |                                                                                                    |                   |               |            |            |
|                   |               |                         |                           |                                         |                                  |                    |                                                                                                    |                   |               |            |            |
|                   |               |                         |                           |                                         |                                  |                    |                                                                                                    |                   |               |            |            |
|                   |               |                         |                           |                                         |                                  |                    |                                                                                                    |                   |               |            |            |
|                   |               |                         |                           |                                         |                                  |                    |                                                                                                    |                   |               |            |            |
|                   |               |                         |                           |                                         |                                  |                    |                                                                                                    |                   |               |            |            |
|                   |               |                         |                           |                                         |                                  |                    |                                                                                                    |                   |               |            |            |
|                   |               |                         |                           |                                         |                                  |                    |                                                                                                    |                   |               |            |            |
|                   |               |                         |                           |                                         |                                  |                    |                                                                                                    |                   |               |            |            |
|                   | Tutti gli att | i 🗆 Tutti i documenti   |                           |                                         |                                  |                    |                                                                                                    |                   |               |            |            |

Scelta delle pratiche e dei documenti da pubblicare

- Una volta effettuata la scelta, per effettuare la pubblicazione, selezionare la voce Pubblica in internet in basso.
- Al termine dell'operazione il sistema restituirà l'esito (positivo o negativo) dell'attività

| ti<br>idute<br>iposizione visti congiunti                                                                       | Ordini di Liquidazione - N. Alto '2018/21': invio OK<br>INVIO CONCLUSO                                           |               |  |
|----------------------------------------------------------------------------------------------------|----------------------------------------------------------------------------------------------------|---------------|--|
| edute<br>sposizione visti congiunti                                                                             | INVIO CONCLUSO                                                                                                   |               |  |
| pposizione visti congiunti                                                                                      |                                                                                                    |               |  |
| Management of the second second second second second second second second second second second second second se |                                                                                                    |               |  |
| otifiche                                                                                                    | Atti dellberativi                                                                                                |               |  |
| ipostazioni                                                                                                    |                                                                                                    |               |  |
| ubblica in Internet                                                                                             |                                                                                                    |               |  |
| ubblica su Albo pretorio                                                                                        |                                                                                                    |               |  |
| rma multipla                                                                                                    |                                                                                                    |               |  |
| onsolida in protocollo                                                                                          |                                                                                                    |               |  |
| serisci storico atti                                                                                            |                                                                                                    |               |  |
| )OKup>                                                                                                    |                                                                                                    |               |  |
|                                                                                                    |                                                                                                    |               |  |
|                                                                                                    |                                                                                                    |               |  |
|                                                                                                    |                                                                                                    |               |  |
|                                                                                                    |                                                                                                    |               |  |
|                                                                                                    |                                                                                                    |               |  |
|                                                                                                    |                                                                                                    |               |  |
|                                                                                                    |                                                                                                    |               |  |
|                                                                                                    |                                                                                                    |               |  |
|                                                                                                    |                                                                                                    |               |  |
|                                                                                                    |                                                                                                    |               |  |
|                                                                                                    |                                                                                                    |               |  |
| 🕞 tsa                                                                                                    |                                                                                                    | Stampa Chiudi |  |
| 1                                                                                                    | and the second second second second second second second second second second second second second second second |               |  |
|                                                                                                    |                                                                                                    |               |  |

## E3. Archiviazione

A conclusione dell'iter della pratica è possibile procedere con l'ARCHIVIAZIONE dell'atto. <u>Tale operazione</u> <u>può essere effettuata dagli utenti i cui profili sono abilitati all'utilizzo di tale funzione</u>.

Per archiviare l'atto, si può procedere sia dalla pagina di Riepilogo dei dati della pratica, sia dall'elenco risultato dalla ricerca principale degli atti, facendo click sulla voce **Archiviazione** (menu in basso). Compare un messaggio di avviso in cui si chiede la conferma dell'operazione.

|                                                                                                    | enu principale              | Devision PERMITIO ASSAULT CENSORI I CO                                                      | AMMINISTRATIVA                                     |                     |                                           |                                   |      |      |
|----------------------------------------------------------------------------------------------------|-----------------------------|---------------------------------------------------------------------------------------------|----------------------------------------------------|---------------------|-------------------------------------------|-----------------------------------|------|------|
|                                                                                                    | Ath                         | Atto: Ordini di Liquidazio                                                                  | ne (DOL) - 2018/21                                 |                     |                                           |                                   |      |      |
|                                                                                                    |                             | Oggetto: Determina di Liquid                                                                | azione                                             |                     |                                           |                                   |      |      |
|                                                                                                    | Copia Atto                  | Eser. Ascot - Progr.: 2018 - 461                                                            | MANZIANIA                                          |                     |                                           |                                   |      |      |
|                                                                                                    | Nuovo                       | Numero - Data Adozione: 9 - 19/11/2018<br>Data Executività - 19/11/2018                     |                                                    |                     |                                           |                                   |      |      |
|                                                                                                    | Gestione                    | Date Pubblicazione: dal 20/11/2018 al                                                       | 05/12/2018                                         |                     |                                           |                                   |      |      |
|                                                                                                    | Visura pregressi            | Visto - Data: Sottoscrizione Respon<br>Firmatario: Pietro Responsabile d<br>Esito: POSITIVO | nsabile di Settore (Determine) - 1<br>I Ragioneria | 9/11/2018           |                                           |                                   |      |      |
| <ul> <li>Marka and Marka and Marka a</li></ul> | Sedute                      | Visto - Data: Ragioniere Capo per P                                                         | Parere Cont 19/11/2018                             |                     |                                           |                                   |      |      |
| <ul> <li>Martin Martin Martin</li></ul>  | Apposizione visti congiunti | Firmatario: Pietro Responsabile d<br>Esito: POSITIVO                                        | i Ragioneria                                       |                     |                                           |                                   |      |      |
| poslationi     Data       ubblica in informati     The maximum information is taken on the maximum information is taken on the maximum informatin is take                                                                    | Notifiche                   | Visto - Data: Certificato di Pubblica<br>Firmatario: Giulia Responsabile d                  | zione - 20/11/2018<br>I Segreteria                 |                     |                                           |                                   |      |      |
| biblica in internet.     The Section and Consection Processing of Section Action Consection Processing of Section Consection Processing of Section Processing of Section Processing of Section Processing of Processing of Procesing of Processing of Proc                                     | mpostazioni                 | Fattura num. P300124972 del 30/04/2018<br>Casitalia. 12160 distante 0                       | 122.00 mm                                          | come/End: 1/2018    |                                           |                                   |      |      |
| rmanutoji<br>soniciji saprico dili<br>BOKup>           Kana Reconstati o Soniciji saprico dili<br>soniciji saprico dili<br>DOKup>         Kana Reconstati o Soniciji saprico di Soniciji saprico di Sonici saprico di Soniciji saprico di Sonici saprico di Sonico di Son                    | Pubblica in Internet        | Soggetto: KKWXWQ PYQZJLYKM WQXLWX G                                                         | iPX                                                | pegrov cpr. 17 2010 |                                           |                                   |      |      |
| Opcoded is producedo     Name Desamento     Name Name Researchi     Name Andrea     Uppo       Sertici di Storico alli     Conducción     Conducción     Conducción     Conducción       DORcip>     Conducción     Conducción     Conducción     Conducción     Conducción       DORcip>     Conducción     Conducción     Conducción     Conducción     Conducción       DORcip>     Conducción     Conducción     Conducción     Conducción     Conducción       DORcip>     Conducción     Conducción     Conducción     Conducción     Conducción     Conducción       DORcip>     Conducción     Conducción     Con                                                                                                    | Firma multipla              |                                                                                             |                                                    |                     |                                           |                                   |      |      |
| Seried statica statica static                            | Consolida in protocollo     | Nome Documento                                                                              | Visualizza                                         | Stato               | Modificato                                | Ultima modifica                   | Tipo | Down |
| Samed: Samed:                            |                             | COPIACONFORMEDOL.pdf                                                                        | 9                                                  |                     | 20/11/2018 15:56:08                       | Giulia Responsabile di Segreteria | 塑    | 12   |
| DOCkip>     Uzglinazioneranti     Q     Pression     R     R       Uzglinazioneranti     Q     Pression     R     R     R       Uzglinazioneranti     Q     Pression     R     R     R       Uzglinazioneranti     Q     Pression     R     R     R       Uzglinazioneranti     Q     Pression     R     R     R       Uzglinazioneranti     Q     R     R     R     R     R       Uzglinazioneranti     Q     R     R     R     R     R       Uzglinazioneranti     Q     R     R     R     R     R       Uzglinazioneranti     Q     R     R     R     R     R       Uzglinazioneranti     Q     R     R     R     R     R       Uzglinazioneranti     Q     R     R     R     R     R       Uzglinazioneranti     R     R     R     R     R     R     R       Uzglinazioneranti     R     R     R     R     R     R     R       Uzglinazioneranti     R     R     R     R     R     R     R       R     R     R     R     R     R     R     R                                                                                                    | isensci storico atti        | LIQUIDAZIONEFN.pdf                                                                          | ٩                                                  | firmato             | 20/11/2018 15:55:09                       | Giulia Responsabile di Segreteria | 22   | 1    |
| LUQUESZ/DEK.rft     Q     Frenzato     39/11/2018 31:15:21     Petro Responsable & Response     III       TESTOL2QUEAZIONE.rft     Q     19/11/2018 51:15:21     Petro Responsable & Response     IIII       Attitideliberativi     Attitideliberativi     Attitideliberativi     Attitideliberativi                                                                                                    | OOKup>                      | LIQUIDAZIONERAG.ntf                                                                         | ٩                                                  | firmato             | 20/11/2018 15:14:12                       | Pietro Responsabile di Ragioneria | 囲    | 12   |
| TESTOLIQUIDAZIONE.nf     Netro Responsabile di Regioneria       Atti delliberativi                                                                                                    |                             | LIQUIDAZIONE. <del>rtf</del>                                                                | 9                                                  | firmato             | 19/11/2018 16:11:58                       | Pietro Responsabile di Ragioneria | 問    | 1    |
| Atti deliberativi                                                                                                    |                             | TESTOLIQUIDAZIONE.ntf                                                                       | ٩                                                  |                     | 19/11/2018 15:19:21                       | Pietro Responsabile di Ragioneria |      |      |
| P Ewi Tatanetis Spotanetis Activizative Starga Indete                                                                                                    |                             |                                                                                             |                                                    |                     |                                           |                                   |      |      |
| Cevi Tatamento Sportamento Archivazione Starga Indete                                                                                                    |                             |                                                                                             |                                                    |                     |                                           |                                   |      |      |
|                                                                                                    | Esci                        |                                                                                             |                                                    | Traftamento         | Spostamento Archiviazione Stampa Indietro |                                   |      |      |
|                                                                                                    |                             |                                                                                             |                                                    |                     |                                           |                                   |      |      |

Archiviazione della pratica

Al termine dell'archiviazione, viene restituito a video l'esito dell'operazione.

| AdWeb - Atti deliberativi v. 50.0427                                                      |                                                                                   | AdWeb Collaudo - Utente; Giulia Responsabile di Segreteria |
|-------------------------------------------------------------------------------------------|-----------------------------------------------------------------------------------|------------------------------------------------------------|
| Menu principale<br>• Atti                                                                 | Atto: 2018/21 "Determina di Liquidazione"<br>Archiviazione avvenuta con successo. |                                                            |
| <ul> <li>Copia Atto</li> <li>Nuovo</li> <li>Gestione</li> <li>Visura pregressi</li> </ul> |                                                                                   |                                                            |
| <ul> <li>Sedute</li> </ul>                                                                |                                                                                   |                                                            |
| Apposizione visti congiunti                                                               |                                                                                   |                                                            |
| * Notifiche                                                                               |                                                                                   |                                                            |
| Impostazioni                                                                              |                                                                                   |                                                            |
| Pubblica in Internet                                                                      |                                                                                   |                                                            |
| Consolida in protocollo                                                                   |                                                                                   |                                                            |
| <ul> <li>Inserisci storico atti</li> </ul>                                                |                                                                                   |                                                            |
| • LOOKup>                                                                                 |                                                                                   |                                                            |
|                                                                                           |                                                                                   |                                                            |
|                                                                                           |                                                                                   |                                                            |
|                                                                                           |                                                                                   |                                                            |
|                                                                                           |                                                                                   |                                                            |
|                                                                                           |                                                                                   |                                                            |
|                                                                                           |                                                                                   |                                                            |
|                                                                                           |                                                                                   |                                                            |
|                                                                                           |                                                                                   |                                                            |
|                                                                                           |                                                                                   |                                                            |
| (C) Esci                                                                                  | Chiud                                                                             |                                                            |
|                                                                                           |                                                                                   |                                                            |

Esito dell'operazione di archiviazione

A completamento delle istruzioni fornite nel presente documento, si descrivono alcune funzioni di carattere generale.

#### Visualizza notifiche

La funzione consente la visualizzazione dei messaggi di notifica associati ad ogni spostamento dell'atto da un ufficio all'altro.

#### Dati archiviazione cartacea

La funzione permette di effettuare una sorta di protocollazione "debole" dell'atto, consentendo di specificare alcuni dati quali il Titolo, la Categoria, il Fascicolo ed altre informazioni

#### Protocollazione

Questa funzione è presente tra le voci di menu delle Attività di Trattamento. Come tutte le attività di Trattamento, è visibile o meno a seconda che il profilo dell'utente collegato sia abilitato o meno al suo utilizzo. Consente di poter assegnare un numero di protocollo alla pratica in gestione, attingendo direttamente alla numerazione data dal Protocollo Insiel, con cui il prodotto Adweb è integrato. La funzione, se opportunamente configurata, consente anche di impostare una classifica di protocollazione, sempre secondo quanto codificato all'interno del protocollo. Al click sulla voce di menu compare infatti una maschera di ricerca della classifica di protocollazione.

Una volta confermata l'impostazione della classifica, si può procedere all'assegnazione del numero di protocollo. L'operazione, una volta effettuata, è irreversibile.

# Elenco firmatari

ATTO SOTTOSCRITTO DIGITALMENTE AI SENSI DEL D.P.R. 445/2000 E DEL D.LGS. 82/2005 E SUCCESSIVE MODIFICHE E INTEGRAZIONI

#### Questo documento è stato firmato da:

NOME: CHITTARO MICHELA CODICE FISCALE: CHTMHL81E65L483T DATA FIRMA: 02/07/2025 13:16:25 IMPRONTA: AA440F45C10DEF628A3E7BBE674FFAEED46FB3C93ACB125A8628BC9CD2B7399F D46FB3C93ACB125A8628BC9CD2B7399F961783DB483F10B329FFEE72C6BB38E3 961783DB483F10B329FFEE72C6BB38E39E6A0C248AEC7C066CABFE6E99ED969E 9E6A0C248AEC7C066CABFE6E99ED969E125D46D62E7637B649C1D524D58506F5